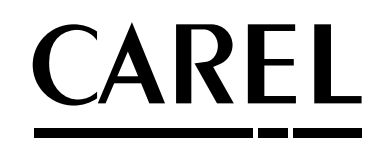

# humi**S**onic Umidificatori ultrasuoni *Ultrasound humidifier*

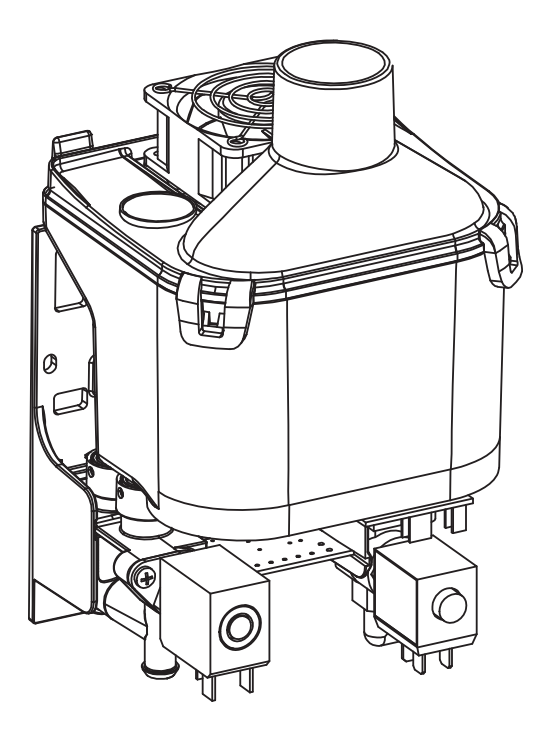

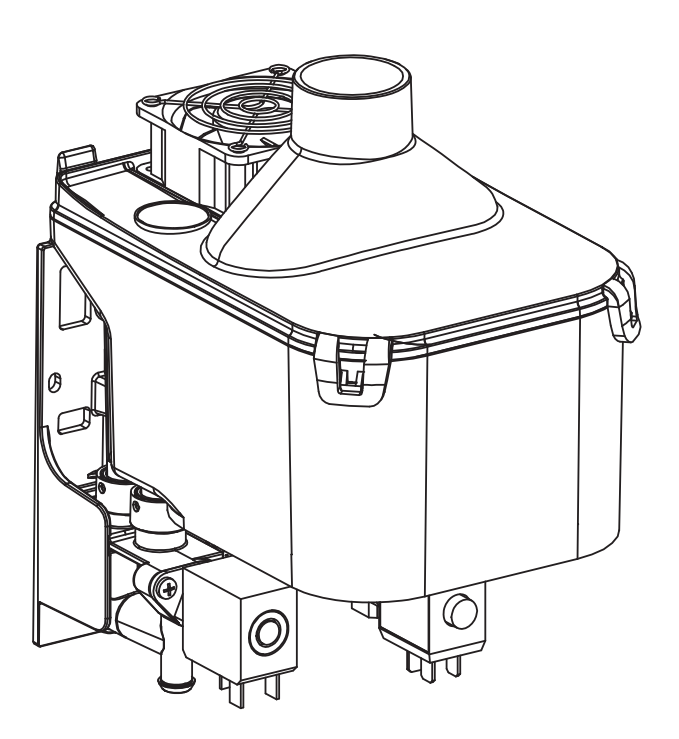

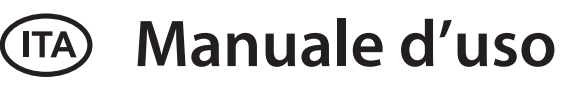

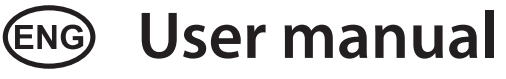

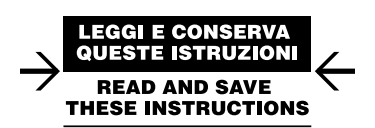

# <u>CAREL</u>

# Content

| <u>1. Ir</u> | NTRODUCTION AND ASSEMBLY              | 7  |
|--------------|---------------------------------------|----|
| 1.1          | Ultrasound humidifier                 | 7  |
| 1.2          | Dimensions and weights                | 7  |
| 1.3          | Opening the packaging                 | 7  |
| 1.4          | Positioning                           | 7  |
| 1.5          | Fastening                             | 7  |
| 1.6          | Humidifier assembly                   | 8  |
| 2. V         | ATER CONNECTIONS                      | 9  |
| 2.1          | Supply water                          | 9  |
| 2.2          | Drain water                           | 9  |
| 3. <i>I</i>  | ATOMISED WATER DISTRIBUTION           | 10 |
| 3.1          | Atomised water distributor            |    |
| 3.2          | Fan conveyor                          |    |
| 3.3          | Elbow connector                       |    |
| 3.4          | Diffuser                              |    |
| 3.5          | Filter: 50 micron                     |    |
| 3.6          | Installation example in fan-coil      |    |
| 3.7          | Duct installation example (UU01G)     |    |
| 4. E         | LECTRICAL CONNECTIONS                 | 12 |
| 4.1          | Electrical installation               |    |
| 4.2          | Power cable connection                |    |
| 4.3          | Main board connections                |    |
| 4.4          | Auxiliary card connections (optional) | 13 |
| 5. S         | TARTING, USER INTERFACE AND BASIC     |    |
| F            | UNCTIONS                              | 14 |
| 5.1          | Starting                              |    |
| 5.2          | Shutdown/Standby                      |    |
| 5.3          | Autotest                              |    |
| 5.4          | LED signals                           | 14 |
| 5.5          | Reset tank hour counter               | 14 |
| 5.6          | Automatic washing                     | 14 |
| 5.7          | Washing due to inactivity             | 14 |
| 6. L         | CD TERMINAL (OPTIONAL)                | 15 |
| 6.1          | Remote display terminal (UUKDI00000)  | 15 |
| 6.2          | Meaning of the symbols                | 15 |
| 6.3          | Keypad                                | 15 |
| 6.4          | Main display                          |    |
| 6.5          | Display software release              | 15 |
| <u>7. (</u>  | CONFIGURATION PARAMETERS              | 16 |
| 7.1          | Basic parameters                      |    |
| 7.2          | Advanced parameters                   | 16 |
| 6.6          | Accessing and setting parameters      | 16 |
| 6.7          | Parameters: Recall default values     |    |
| 6.8          | Reset hour counter from display       | 16 |
| 7.3          | Serial connection parameters          |    |
| 7.4          | Read-only parameters                  |    |
| 8. A         | LARMS                                 | 20 |

| 9.1                                                  | Spare parts                                                                                                    | 2                          |
|------------------------------------------------------|----------------------------------------------------------------------------------------------------|----------------------------|
| 9.2                                                  | Tank cleaning and maintenance                                                                                                    | 2                          |
| 9.3                                                  | Cleaning and maintenance of other components                                                                                                    | 2                          |
| 10.G                                                 | ENERAL FEATURES AND MODELS                                                                                                    | 2                          |
| 10.1                                                 | Version 230V                                                                                                    | 2                          |
| 10.2                                                 | Version 115V                                                                                                    | 2                          |
| 11.C                                                 | ARATTERISTICHE GENERALI E MODELLI                                                                                                    | 2                          |
| 10.1                                                 | Ultrasound humidifier models for fan coils and electrical                                                                                                    |                            |
|                                                      | specifications                                                                                                    | 2                          |
| 10.2                                                 | Technical specifications                                                                                                    | 2                          |
| 12.H                                                 | UMIDIFIER CONTROL VIA NETWORK                                                                                                    | 2                          |
| 12.1                                                 | Supervisor variable list                                                                                                    | 2                          |
| 12.2                                                 | Production control via network                                                                                                    | 2                          |
| 12.3                                                 | Washing cycle activation via network                                                                                                    | 2                          |
| 13.0                                                 | PERATING PRINCIPLES                                                                                                    | 2                          |
|                                                      |                                                                                                    |                            |
| 13.1                                                 | Ultrasonic atomisation                                                                                                    | ź                          |
| 13.1<br>13.2                                         | Ultrasonic atomisation<br>Control principles                                                                                                    | 2<br>2                     |
| 13.1<br>13.2<br>13.3                                 | Ultrasonic atomisation<br>Control principles<br>Flow-rate modulation                                                                                                    | 2<br>2                     |
| 13.1<br>13.2<br>13.3<br>13.4                         | Ultrasonic atomisation<br>Control principles<br>Flow-rate modulation<br>Series flow-rate modulation (dipswitch 8 On)                                                                                                    | 2<br>2<br>2                |
| 13.1<br>13.2<br>13.3<br>13.4<br>13.5                 | Ultrasonic atomisation<br>Control principles<br>Flow-rate modulation<br>Series flow-rate modulation (dipswitch 8 On)<br>Automatic insufficient supply water management                                                                                                    | 2<br>2<br>2<br>2           |
| 13.1<br>13.2<br>13.3<br>13.4<br>13.5<br>13.6         | Ultrasonic atomisation<br>Control principles<br>Flow-rate modulation<br>Series flow-rate modulation (dipswitch 8 On)<br>Automatic insufficient supply water management<br>Automatic control of atomised water production                                                                                           |                            |
| 13.1<br>13.2<br>13.3<br>13.4<br>13.5<br>13.6<br>13.7 | Ultrasonic atomisation<br>Control principles<br>Flow-rate modulation<br>Series flow-rate modulation (dipswitch 8 On)<br>Automatic insufficient supply water management<br>Automatic control of atomised water production<br>Automatic control of leaking drain solenoid valve and fill                             | 2<br>2<br>2                |
| 13.1<br>13.2<br>13.3<br>13.4<br>13.5<br>13.6<br>13.7 | Ultrasonic atomisation<br>Control principles<br>Flow-rate modulation<br>Series flow-rate modulation (dipswitch 8 On)<br>Automatic insufficient supply water management<br>Automatic control of atomised water production<br>Automatic control of leaking drain solenoid valve and fill<br>solenoid valve flow-rate | 2<br>2<br>2<br>2<br>2<br>2 |

CAREL

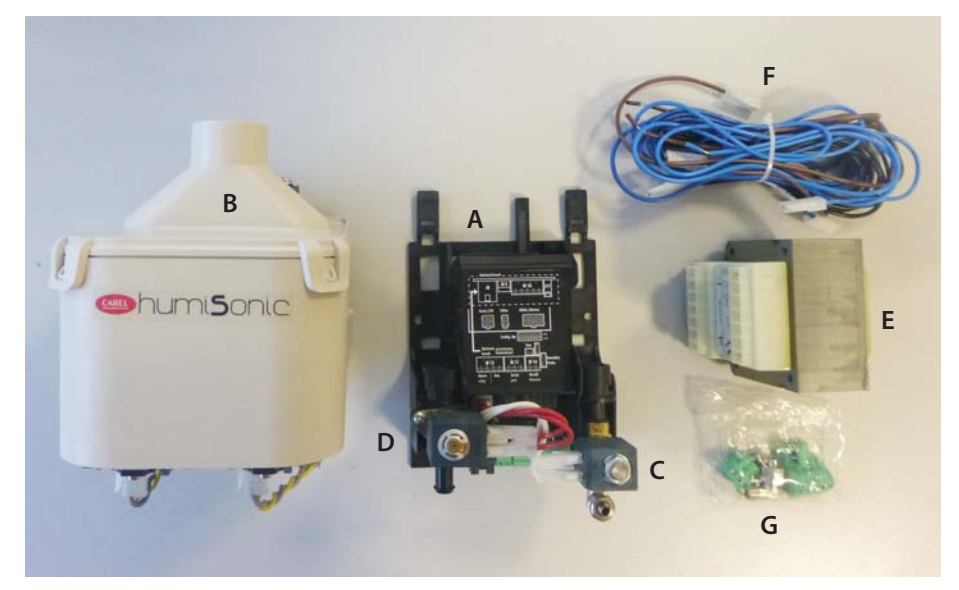

Fig.1 - Packaging

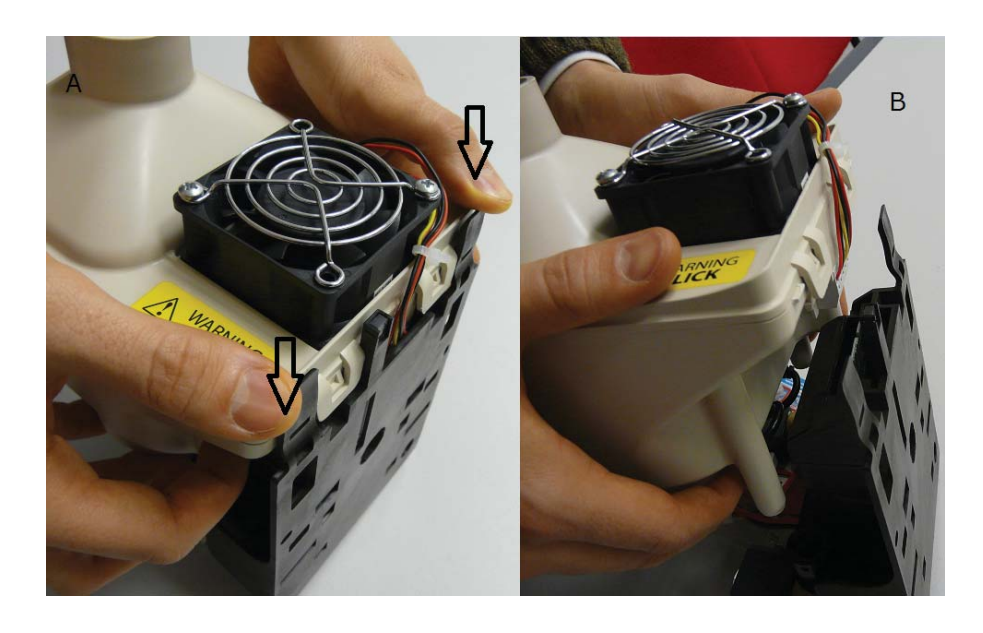

**Note:** before proceeding with the installation, remove the tank from the stand, pushing the fins black as shown.

# 1. INTRODUCTION AND ASSEMBLY

#### 1.1 Ultrasound humidifier

Ultrasound humidifiers can be used for vast variety of applications, e.g. data centers, climate rooms, close control units and food preservation, for the RH% control. The version (UU01F) is a device developed to be integrated into fan or fancoils, but can also be used in other applications. Atomised water production of the units is respectively is 0.5 I/h (UU01F) and 1 I/h (UU01G), delivered directly into the air stream.

#### 1.2 Dimensions and weights

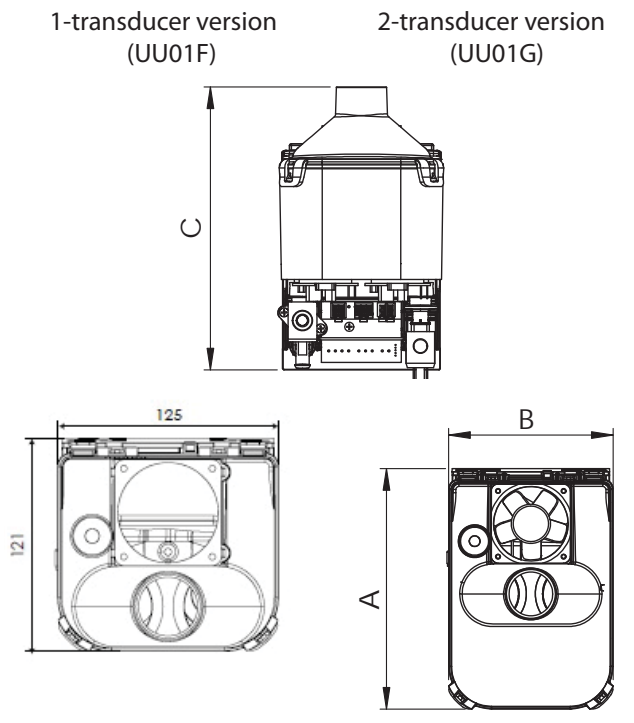

| Fig. | 1.a |
|------|-----|
|------|-----|

|                 |          | UU01F      | UU01G       |
|-----------------|----------|------------|-------------|
| dim. mm (")     | A        | 121 (4,76) | 185 (7,28)  |
|                 | В        | 125 (4,92) | 125 (4,92)  |
|                 | С        | 221 (8,70) | 216 (8,50)  |
| weights kg (lb) | packaged | 3,9 (8,60) | 5,5 (12,13) |
|                 | empty    | 2,8 (6,17) | 4,4 (9,7)   |
|                 |          |            | Tab. 1.a    |

#### **1.3 Opening the packaging**

- □ Make sure the humidifier is intact upon delivery and immediately notify the transporter, in writing, of any damage that may be due to careless or improper transport;
- move the humidifier to the site of installation before removing from the packaging, grasping the neck from underneath;
- open the cardboard box, remove the protective material and remove the humidifier,
- □ The following are contained inside the packaging (fig 1):
  - A: fastening bracket;
  - B: tank;
  - C: fill solenoid valve;
  - D: drain solenoid valve;
  - E: transformer (make sure voltage is correct); for the 110v version the transformer 24V is separate from 50V transformer;
  - F: cable kit.
  - G: terminal kit.

#### 1.4 Positioning

- The humidifier may only be accessed by specialist personnel;
- make sure the humidifier is level horizontally, observing the minimum clearance of 20 mm on the sides to leave room for maintenance;
- position the humidifier so as to allow the atomised water to be freely delivered;
- position the transformer in a place that's protected against possible water leaks and in any case not underneath the humidifier.

#### 1.5 Fastening

#### Fastening instructions:

- 1. make two holes as shown in Fig. 1.b;
- 2. fix the fastening bracket using two M4x12 screws supplied (see Fig. 1.c), using a spirit level to make sure installation is horizontal;

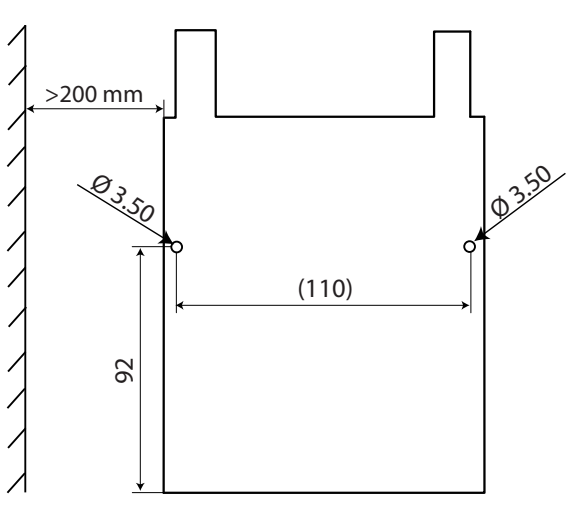

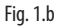

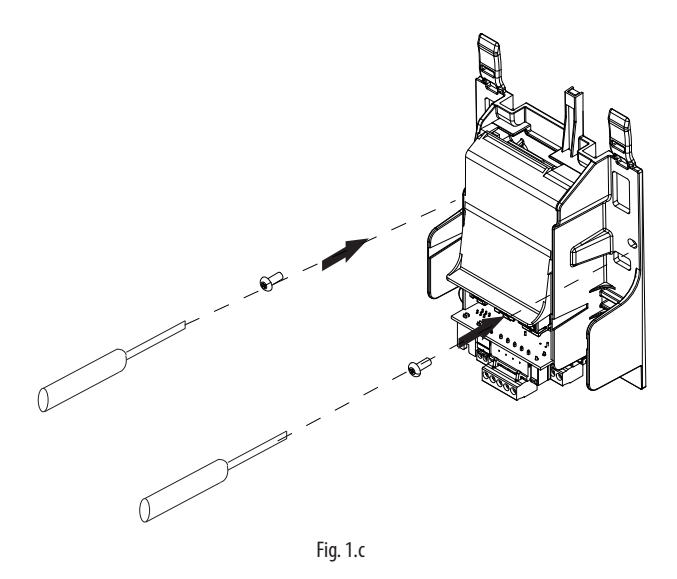

#### 1.6 Humidifier assembly

Connect the valves as shown in Figure 1.d and 1.e

Important: insert an o-ring before the drain valve

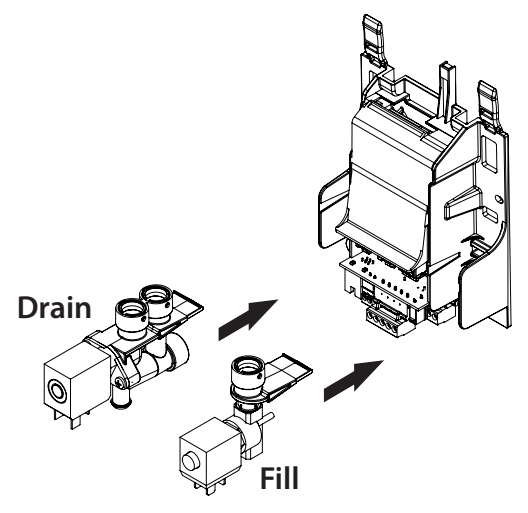

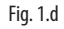

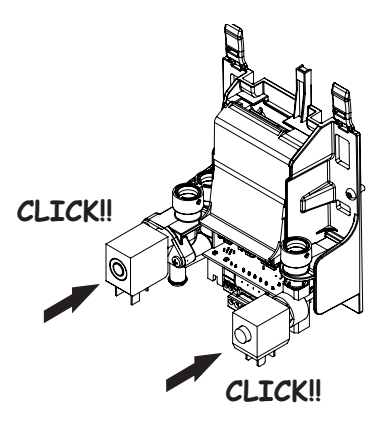

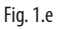

**Important:** correct wiring of the ultrasound humidifier is the responsibility of the final installer, as required by IEC EN 60335-1.

- 1. connect the supply connector valve power (A);
- 2. connect the supply connector 24Vac from transformer (B)
- 3. connect the supply connector 50Vac from transformer (C)

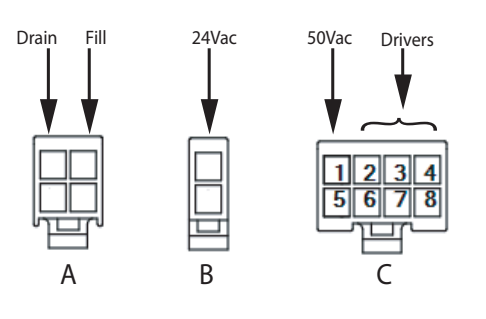

Fig. 1.f

4. connect the supply and controller cables at the driver boards in the bottom of the tank how the figure ( see the serigrafic on the cables );

CONNECTIONS BOARD - TANK ( CONNECTOR JST 8 VIE )

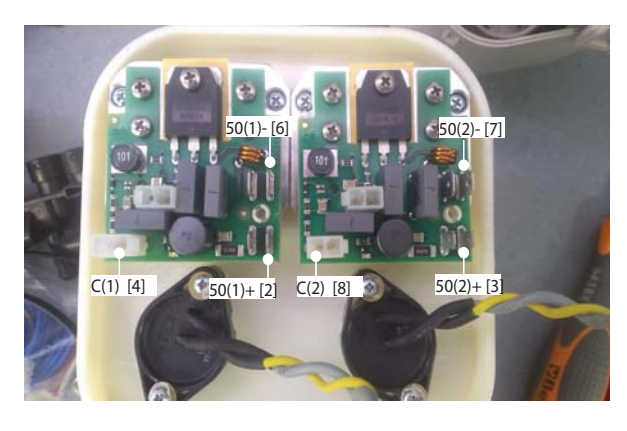

Fig. 1.g

- 5. grip the tank B with two hands;
- place the tank vertically on the fastening structure, first aligning the connector on the tank with the electronic board, and then the fill and drain hoses with the corresponding valves;
- 7. apply pressure vertically until the tank is in position, i.e. the tabs are aligned.

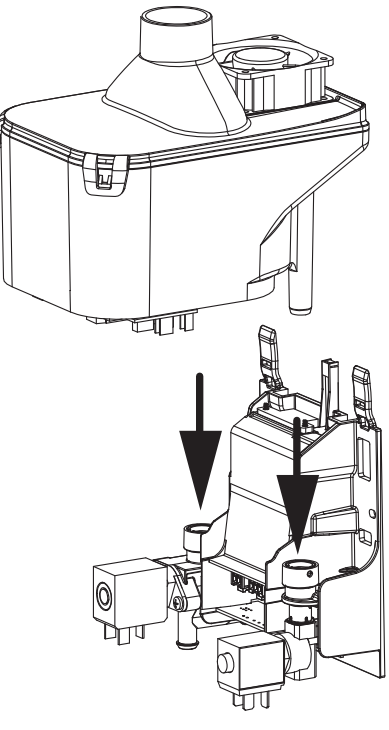

Fig. 1.h

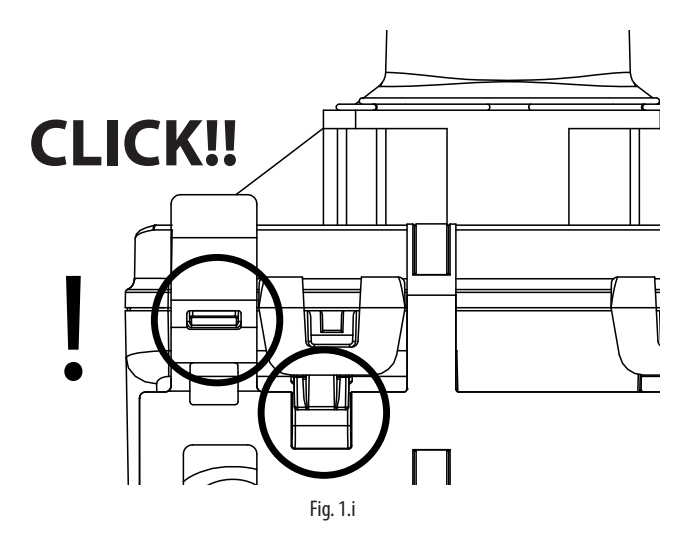

# 2. WATER CONNECTIONS

Important: before proceeding with the water connections, make sure that the humidifier is not connected to the mains power supply.

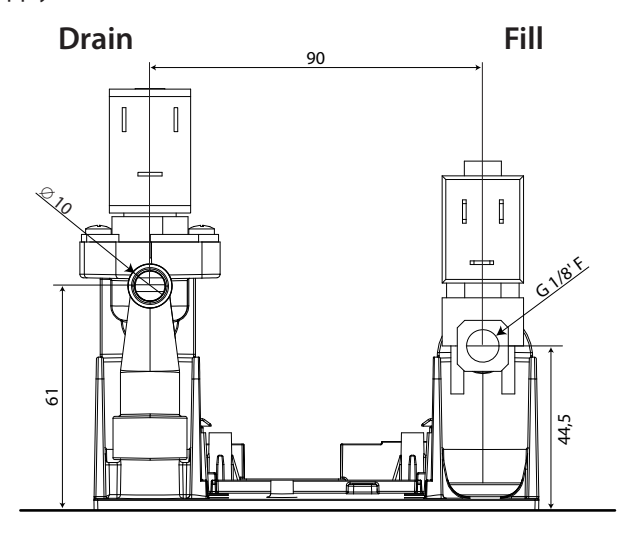

Fig. 2.a (bottom view)

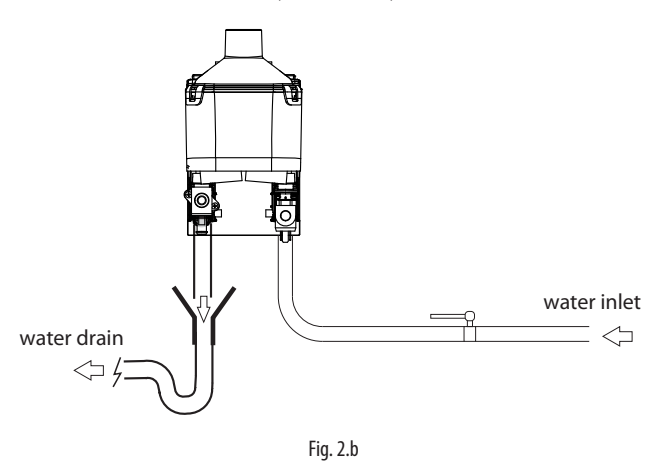

#### Water connections (parts not included):

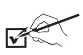

- Install a manual shut-off valve upstream of the installation (so as to shut off the water supply);
- use a hose to connect the humidifier to the water supply for external diameter of 8 mm and internal of 6 mm (it is supplied a elbow connector with the product);
- install a mechanical filter (60 μS) noi included to trap any solid impurities (connected downstream of the water tap);
- $\hfill\square$  4 connect a section of drain hose, minimum inside diameter 6 mm;
- **5** prepare a funnel to interrupt continuity in the drain line;
- $\Box$  6 connect a drain trap to prevent bad odours.

Important: When installation is completed, flush the supply hose for around 30 minutes by piping water directly into the drain, without sending it into the humidifier. This will eliminate any scale or processing residues that may block the fill valve.

#### 2.1 Supply water

The ultrasound humidifier works on demineralised water. Using normal water will shorten transducer life; specifically, maintenance intervals for cleaning or replacing transducers depend on to what extent the supply water mineral content exceeds the values recommended in Table 11.b (pg.21). In the case of use of mains water, it is possible a reduction in the production of moisture declared in Table 11.a due to salts and impurities present.

Operating conditions:

- demineralised water with the characteristics indicated in Table 11.b, supply water (p. 26);
- pressure between 0.1 and 0.6 MPa (14.5 and 116 PSI), temperature between 1 and 40 °C (33.8 and 104 °F), G1/8 F connection (see par. 11.2 'Technical specifications');
- no organic compounds.

# Important:

- do not add disinfectants or anticorrosive compounds to the water, as these are potential irritants;
- the use of well water, industrial water or water from cooling circuits and, in general, any potentially chemically or bacteriologically contaminated water is prohibited.

#### 2.2 Drain water

This is not toxic and can be drained into the sewerage system. (Council Directive 91/271/EEC on Urban Waste Treatmen).

#### **ATOMISED WATER DISTRIBUTION** 3.

#### Atomised water distributor 3.1

Important: the atomised water delivery hose, the distributor, the fan conveyor, the elbow connection and the diffuser are not supplied with the humidifier.

| Code       | Lenght (mm) |
|------------|-------------|
| UUKDP02500 | 250         |
| UUKDP05300 | 530         |
| UUKDP06100 | 610         |
| UUKDP08500 | 850         |

#### **Requirements:**

- · humidifier delivery hose Øext 40mm;
- make sure the atomised water outlet area is 1100 mm2 (e.g. 22 holes 8 mm in diameter);
- if the customer has to provide a distributor with different length, it is important to respect a maximum length of 1m. For greater lengths, please contact the Service Department Carel;
- the hose running to the distributor should have a minimum upward gradient of 2° so that any condensate flows back into the humidifier or a special condensate drain system;
- make sure there are no condensate leaks from the water vapour distributor;
- position the distributor in such a way that the air is not directed against nearby objects (minimum distance 10 cm);
- bends or choking of the hose may cause condensate to form and decrease humidity delivery;
- avoid loads that may cause mechanical stress on the humidifier outlet connector.

#### 3.2 Fan conveyor

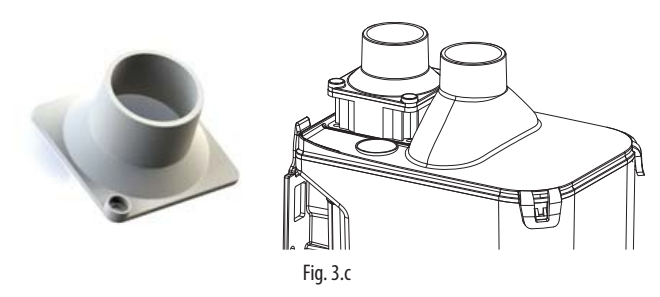

The air flow conveyor can be installed on the top of the fan (removing the protection grill) so as to take in air from a different place to where humiSonic is installed.

#### **Elbow connector** 3.3

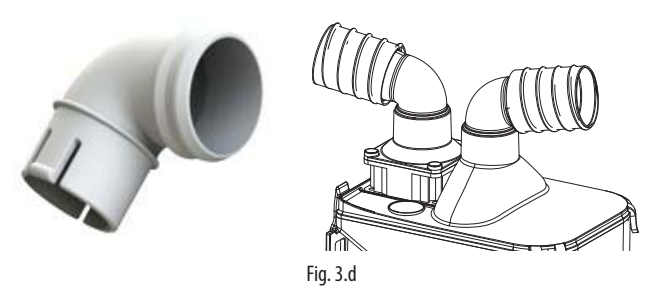

The elbow connector can be installed on the cover and/or the fan conveyor, so as to reduce the overall height occupied by the product.

# 

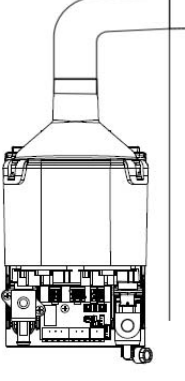

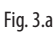

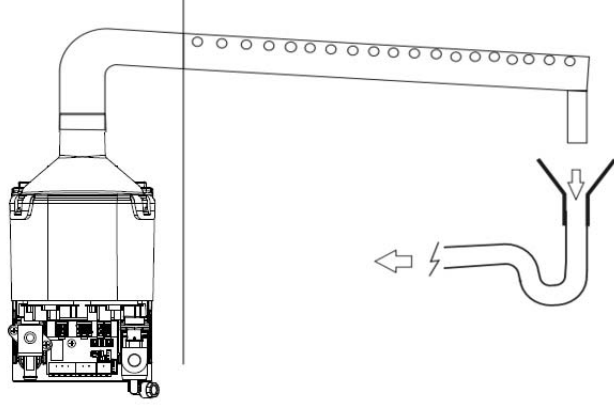

Fig. 3.b

# Diffuser 3.4

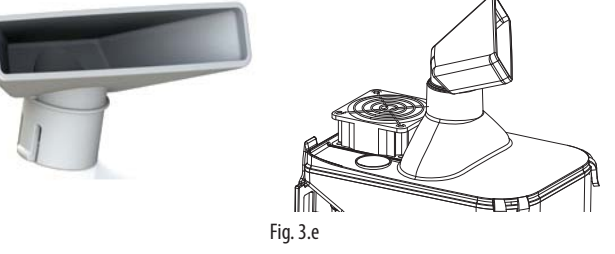

The diffuser can be installed on the cover, so as to deliver atomised water directly into the room.

#### Filter: 50 micron 3.5

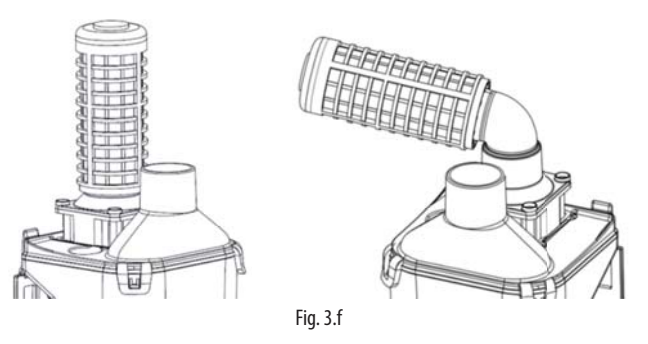

A filter is available to be installed on the fan, using the conveyor (with or without the elbow). The filter is delivered disassembled (cap not fixed) because on one side it is possible to mount it on the conveyor, on the other side on the elbow (to mount with a slight interference). Once mounted, insert the cap. It's necessary to clean the filter (with compressed air or running water) periodically: frequency depends on the environment in which the system is installed. Features filter: 50 micron, H = 13 cm, D = 5 cm

"Ultrasound for fancoil" +0300059IE - rel. 1.1 - 29.01.2016

# CAREL

#### 3.6 Installation example in fan-coil

Fan coil installation example

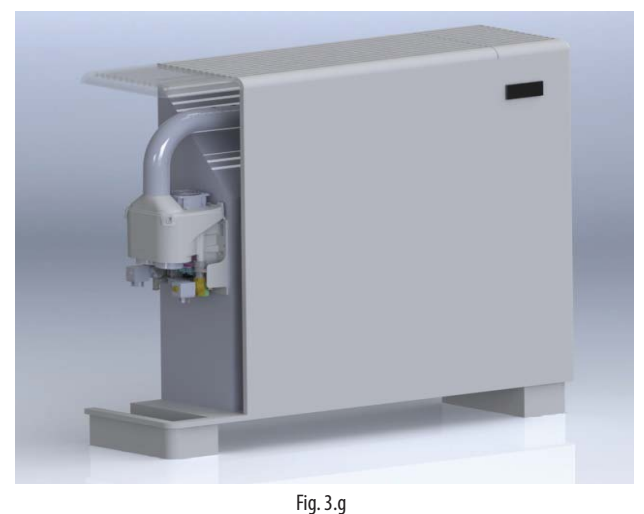

#### 3.7 Duct installation example (UU01G)

Duct installation example.

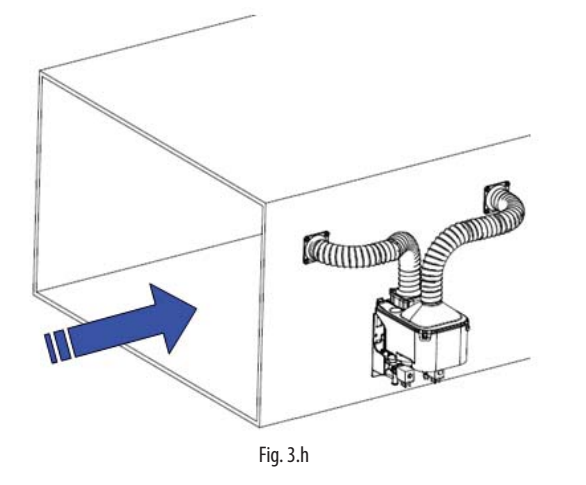

Connect the humiSonic fan inlet to the duct, in a position between the main fan and the connection created for delivering atomised water into the duct.

Carel can supply the fan conveyor (P/N UUKCY00000) to create the connections between the fan, duct and hose (P/N 1312955AXX). The hoses should be as short and as straight as possible (max 1.2m each part), so as to reduce pressure drop.

If using the UUKDP0\*\*00 distribution system in the installation, turn the hose so that the holes are in the direction of air flow (see the figure)

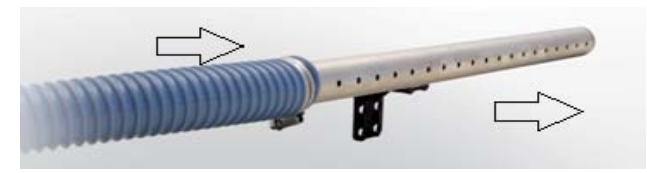

Fig. 3.i

Important: the connections of the hoses for humiSonic air intake and atomised water delivery into the duct must be positioned so as to avoid pressure differences. Excessive unbalances in pressure may cause the system to malfunction, preventing atomised water production. It is preferable to install the system (humiSonic + distribution) on the intake, making sure to leave enough space for absorption. Alternatively, if this is not possible, suggested installation is near the end of the duct, close to the outlet grill (away from the fan, so as to avoid too high pressure).

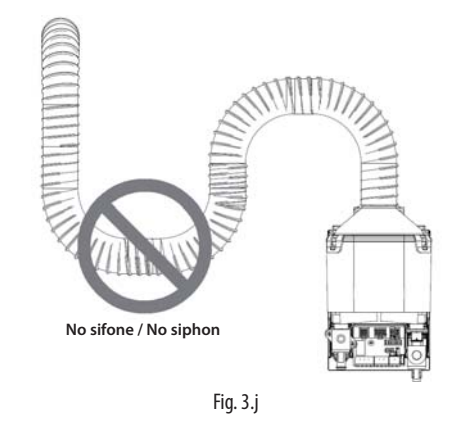

# 4. ELECTRICAL CONNECTIONS

#### 4.1 Electrical installation

#### **Board connections**

ENG

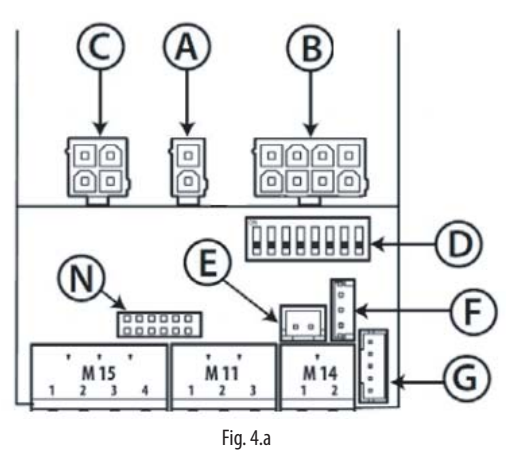

#### Key to Fig. 4.a:

| А   | Power supply input to the transformer board (24/50V)                  |
|-----|-----------------------------------------------------------------------|
| В   | supply and controller cable driver ;                                  |
| С   | valve power cables (L drain / R fill)                                 |
| D   | configuration dipswitch                                               |
| E   | TAM (current transformer) input for measuring current on external fan |
| F   | (not use for this application)                                        |
| G   | TH humidity probe connection (IIC digital serial, part no.:           |
|     | HYHU000000) optional.                                                 |
| M14 | remote ON/OFF (M14.1-M14.2)                                           |
| M11 | RS4845 serial (M11)                                                   |
| M15 | - N.O. alarm relay (M15.1-M15.2)                                      |
|     | - 30 Vdc output (24 Vac rectified , max. 3W) (M15.3-M15.4)            |
| Ν   | auxiliary card connection                                             |
|     | Tab. 4.b                                                              |

#### Dipswitch configuration:

configuration must be performed before fitting the tank.

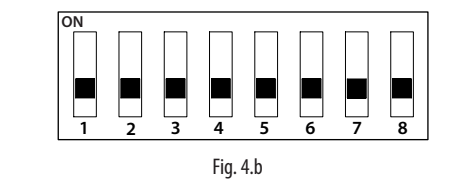

- 1. Communication
- OFF Serial 485 Carel/Modbus

|     | ION ILAN                                                          |
|-----|-------------------------------------------------------------------|
| 2-3 | tLAN address (if 1 is ON)                                         |
|     | OFF/OFF                                                           |
|     | OFF/ON address 1                                                  |
|     | ON/OFF address 2                                                  |
|     | ON/ON address 3                                                   |
| 4   | Serial 485 / tLAN baud rate                                       |
|     | OFF 19200                                                         |
|     | ON 9600                                                           |
| 5-6 | Humidity Setpoint                                                 |
|     | OFF/OFF 50 %rH                                                    |
|     | OFF/ON 30 %rH                                                     |
|     | ON/OFF 40 %rH                                                     |
|     | ON/ON 60 %rH                                                      |
| 7   | TAM                                                               |
|     | OFF disabled                                                      |
|     | ON enabled                                                        |
| 8   | Production transducer management (only for 2-transducer version)  |
|     | OFF> parallel management (modulation of all 2)                    |
|     | ON> if demand is less than 50%, it works only one transducer at a |
|     | time, alternately                                                 |
|     | Tab. 4.c                                                          |

#### 4.2 Power cable connection

Correct wiring of the ultrasound humidifier is the responsibility of the installer of the final appliance manufacturer, as required by IEC EN 60335-1. Before performing the electrical connections, make sure that the unit is disconnected from the mains power supply.

Check that the power supply voltage of the appliance corresponds to the value indicated on the rating plate affixed to the side of the product. Connect the transformer output cable to the electronic board (terminal block A in Fig 4.a). Connect the transformer input cable to the mains. The humidifier power line must be fitted with a disconnect switch.

**Note:** avoid unwanted interference, the power cables should be kept separate from the probe signal cables.

Once the electrical and water connections have been completed, the humidifier is ready for operation.

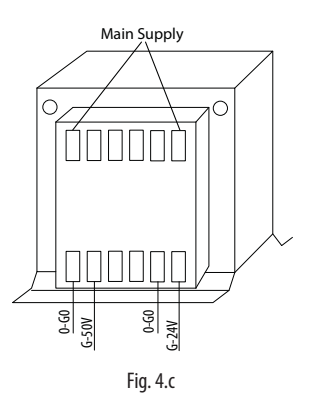

#### 4.3 Main board connections

Depending on the type of signal used, atomized water production can be enabled and/or managed in different ways (ON/OFF or modulating).

#### HUMIDOSTAT OR REMOTE CONTACT (ON/OFF action)

Production is enabled by closing terminal M14.

M14 can be connected to a switch, a humidistat or a controller (voltagefree contact, max 5 Vdc open, max 7 mA closed).

#### TH HUMIDITY PROBE (Optional)

If the TH humidity probe is connected to the G terminal (fig 4.a) atomized water production starts if:

- The terminal M14 is closed;
- The humidity value measured by the probe is below the setpoint (preset at 50%rH and modified via dipswitches 5-6, see Tab.4.a)

The setpoint can be changed by connecting the trimmer (optional) to  ${\sf F}$  terminal (fig 4.a)

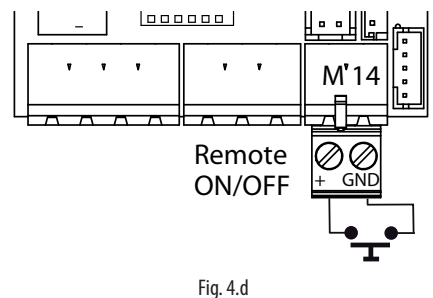

#### 485 SERIAL CONNECTION

Carel/Modbus protocol

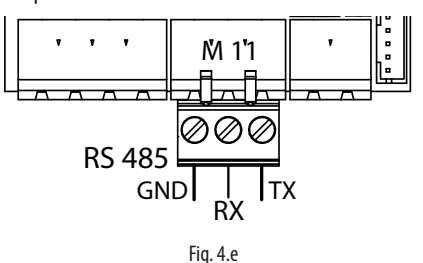

# CAREL

Important: for RS485 connections in household (IEC EN 55014-1) and residential (IEC EN 61000-6-3) environments, use shielded cable (with shield connected to PE both on the terminal and controller ends), maximum length specified by the EIA RS485 protocol, equivalent to European standard CCITT V11, using AWG26 twisted pair cable; the input impedance of the 485 stage is 1/8 unit-load (96 kOhm). This configuration allows a maximum of 256 devices to be connected, with cables in separate conduits from the power cable.

#### ALARM RELAY

This is used to signal one or more alarms via a remote connection.

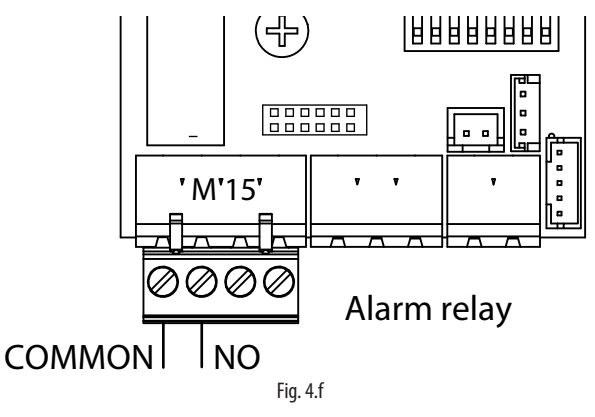

#### ALARM RELAY POWER SUPPLY

The connections shown in Fig.4.g can be used to directly control a light or an auxiliary relay coil

30 Vdc (24 Vac rectified), 3 W max.

4.4

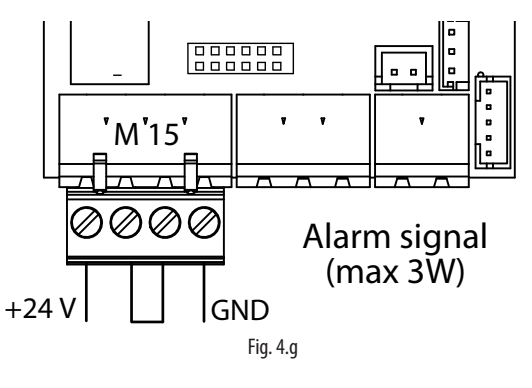

Note: in industrial environments (IEC EN61000-6-2) the signal cables leaving the unit must not exceed 10 m (33 ft)<sup>(1)</sup> in length: remote on/off digital input (terminals M14.1...M14.2) and shielded cable for RS485 communication.

Auxiliary card connections (optional) J8 J17 M9 + GND 21Vdc 2 1 2 3 4 5 M10 0 0 0 0 0 0 0 0 0 0 0 0 0 0

Fig. 4.h

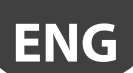

18 tLAN terminal connection (optional) with 30 Vdc power supply (24 Vac rectified) M9 tLAN AUX serial connector M10 M10.1 - + Analogue proportional controller/probe/humid. M10.2 - + GND signal reference

M10.3 - +21Vdc for active probe supply M10.4 - N.U. M10.5 - N.U. J17 AUX input

The auxiliary card features the following connections

ON/OFF CONTROLLER (humidostat or remote switch)

- jumper inputs M14.1 and M14.2 (enable) on the main board;
- connect terminals M10.1 and M10.2 to a humidostat or a remote switch (voltage-free contact)
- set parameter A0=0 to enable On/Off operation (see Chap. 7)

EXTERNAL PROPORTIONAL CONTROLLER (modulating)

- jumper inputs M14.1 and M14.2 (enable) on the main board;
- connect terminals M10.1 and M10.2 (production request) to an external controller;
- set parameter A0=1 to enable modulating control (see Chap. 7) and parameter A2 depending on the chosen signal (0 to 10 V, 2 to 10V, 0 to 20, 4 to 20 mA) (see Chap. 7).

CONTROL WITH CAREL HUMIDITY PROBE

- jumper inputs M14.1 and M14.2 (enable) on the main board;
- connect the probe to terminals M10.1, M10.2. The power line M10.3 can be connected with cable of maximum lenght of 2 m (6,6 ft); for greater lenghts use an external power supply with the signal earth electrically connected to the signal earth of the controller.
- set parameter A0=2 to enable probe control (see Chap. 7) and parameter A2 depending on the chosen signal (0 to 10 V, 2 to 10V, 0 to 20, 4 to 20 mA) (see Chap. 7).

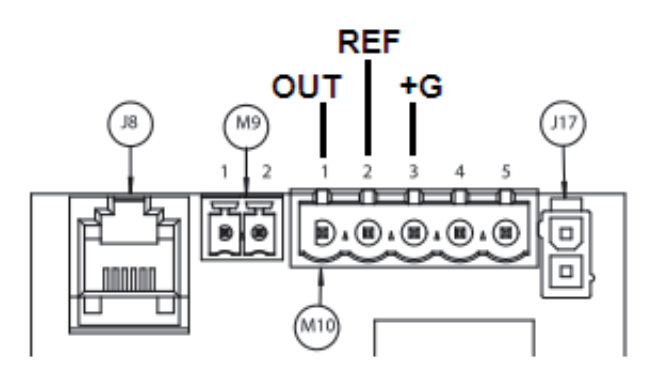

If non-CAREL probes are used, check:

- voltage signal: 0 to 10 Vdc, 2 to 10 Vdc, terminal M10.1 (GND: M10.2);
- current signal: 4 to 20, 0 to 20 mA, terminal M10.1 (GND: M10.2).

#### **Final checks**

The following conditions represent correct electrical connection:

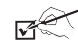

- □ mains power to the humidifier corresponds to the voltage shown on the rating plate;
- □ a mains disconnect switch has been installed so as to be able to disconnect power to the humidifier;
- □ terminals M14.1, M14.2 are jumpered or connected to a contact to enable operation:
- □ if the humidifier is controlled by an external controller (with auxiliary card), the signal earth is electrically connected to the controller earth.

#### STARTING, USER INTERFACE AND BASIC FUNCTIONS 5.

Before starting the humidifier, check:

Vie C

- □ water connections: chap. 2, in the event of water leaks, do not start the humidifier before having restored the connections;
- water vapour distribution: chap. 3 and electrical connections chap. 4. П

#### 5.1 Starting

- 1 The humidifier, once powered and enabled for production (remote on-off/humidistat, terminal M14, Fig 4.e), is ready for operation.
- 2 If there are no other external connections, the humidifier will start, and operation will only stop if the enabling signal (M14) is no longer present.
- 3 If TH humidity probe (optional) is connected to terminal G (Fig. 4.a), the humidifier will operate until reaching the humidity set point (default 50%rH). See chap. 12.9.
- 4 If terminal E (Fig. 4.a) is connected to the current transformer (TAM, optional) and is enabled (dipswitch 7, Fig. 4.c) the humidifier will only start if current is measured on the fan neutral wire on the principal system. This wire must run inside the TAM.In this way, atomised water will only be produced when the fan is on.

#### 5.2 Shutdown/Standby

- To switch the humidifier off, disconnect power 2
  - The humidifier goes into standby when:
    - the remote on/off contact is open
    - TH probe is fitted and the humidity set point has been reached
    - no current is measured by the TAM (if fitted and enabled)
    - the on/off contact is open and serial enabling is set to 0 (see Chap 12.2)

- a modulating signal is used (optional card) and there is no request

- if alarms are present (see chap.8)

When the humidifier is in standby, the unit is emptied automatically. When in standby the fan stays on for 5 min.

#### 5.3 Autotest

Whenever the humidifier is first started (from off), if enabled and humidity production is required, a test cycle is run. A complete fill and drain cycle is performed, during which the level sensor is monitored; if the test is successful, regular water vapour production will start. If the test fails, production is disabled (see the alarm table).

#### 5.4 LED signals

A light is fitted on the top of the humidifier to indicate operating status:

|                   | GREEN LED           | ORANGE LED        |
|-------------------|---------------------|-------------------|
| Steady            | Humidity production | Retry procedure** |
| Flashing slowly*  | Set point reached   | Standby           |
| Flashing quickly* | Fill or Autotest    | Washing           |

\*Flashing slowly: 1s ON and 1s OFF Flashing quickly: 0.2s ON and 0.2s OFF

\*\*See paragraphs 13.5 and 13.6.

The red LED means an alarm is active. See chapter 8 for information on alarms.

#### 5.5 Reset tank hour counter

The humidifier is fitted with an hour counter that records operation. After a set number of hours (1500), a signal is activated to indicate maintenance should be performed on the tank and operation of the piezoelectric elements checked (see chap.9 "maintenance and spare parts" and chap.8 "Alarms table").

To reset the hour counter at any time, proceed as follows:

- · Switch the humidifier off
- · Wait for the tank to empty completely
- Close the water supply tap
- Remove the tank, making sure to disconnect the piezoelectric element power supply
- Open the On/Off contact
- Switch the humidifier on WITHOUT THE TANK. The yellow LED will flash
- Close the On/Off contact, the yellow LED will remain on steady
- Switch the humidifier off
- Reposition the piezoelectric element connector, replace the tank and open the water supply tap
- Switch the humidifier on

#### 5.6 Automatic washing

The humidifier automatically runs a washing cycle at intervals in operating time set by parameter b8 (default 60 minutes, parameter b0 can be used to convert this value into hours, see Table 7.c).

The washing cycle involves a complete drain cycle, a phase in which fill and drain are activated together (default 1 minute, parameter b3) to flush out any residues in the tank, a complete fill cycle and finally another complete drain cycle.

During this operation, water vapour production is stopped.

#### 5.7 Washing due to inactivity

If the humidifier remains inactive (on but in standby) for an extended period (parameter b2, default 24 hours) a washing cycle is performed, as described in the previous paragraph. This cleans the tank of any residues (e.g. dust) that may have accumulated during the period of inactivity. Parameter b0 can be used to set the time when this washing cycle is performed. By default, the washing cycle is run after 24 hours (continuous) of no operation, i.e. the humidifier is in standby. This is because the humidifier is normally connected to a reverse osmosis system, which needs to operate frequently in order to avoid malfunctions. B0 (see Table 7.c, reverse osmosis) can be set so that the washing cycle is performed when first restarting after a period of continuous inactivity set by b2.

# <u>CAREL</u>

# 6. LCD TERMINAL (OPTIONAL)

#### 6.1 Remote display terminal (UUKDI00000)

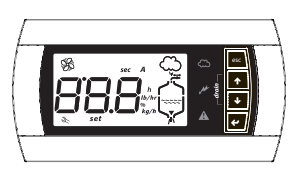

Fig. 6.a

The LCD terminal is an option and can only be used if the auxiliary card is fitted, this too an option.

The terminal displays humidifier status and can be used to customise operation by setting the parameters.

#### CONNECTION:

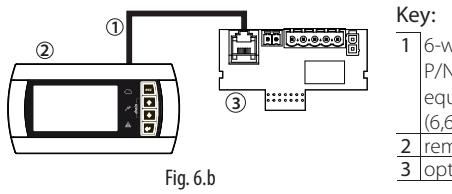

 6-wire telephone cable
 P/N S90CONN000 or equiv., max. length 2 m (6,6 ft);
 2 remote display terminal.
 3 optional card

#### Remote connection of the terminal up to 200 m

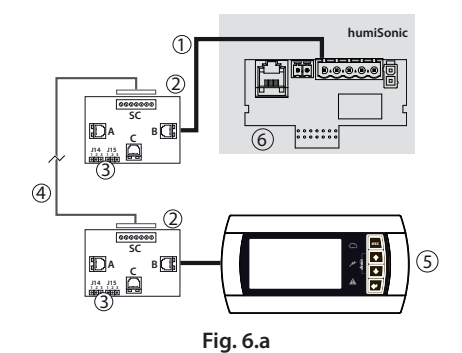

#### Key:

1 telephone cable (up to 0.8 m distance);

- 2 CAREL TCONN6J000 board;
- 3 pin strip J14 and J15 in position 1-2 (power supply available on the telephone connectors A, B and C and screw SC);
- 4 WG20-22 shielded cable with 3 twisted pairs to move the display terminal up to 200 m away. Connection to the TCONN6J00 board:

| SC terminal | function       | SC terminal | function |
|-------------|----------------|-------------|----------|
| 0           | EARTH (shield) | 4           | RX/TX+   |
| 1           | +VRL           | 5           | GND      |
| 2           | GND            | 6           | +VRL     |
| 3           | RX/TX-         |             |          |

5 remote display terminal

6 optional card

#### 6.2 Meaning of the symbols

| M.  | Power supply (Green LED)                                                                                                    |
|-----|----------------------------------------------------------------------------------------------------|
|     | Humidifier operating (yellow LED)<br>Steady: humidity production not yet at the set point<br>Flashing: humidity production at the set point                                                                                   |
|     | Alarm (red LED) - On activation of an alarm: LED flashing and<br>buzzer active - When an alarm is active, pressing ESC mutes the<br>buzzer and the LED comes on steady, pressing ESC again resets<br>the alarms (see Chap. 8) |
| sec | Time in seconds                                                                                                    |
| h   | Hour counter                                                                                                    |
| %   | Humidity production as a percentage of rated capacity                                                                                                    |
| set | Parameter setup                                                                                                    |
| Ľ   | Maintenance request (active alarm)                                                                                                    |
| SK) | On steady: humidifier fan operating.<br>Flashing: fan on during deactivation phase                                                                                                    |

| 888    | 3 digits, after 999 the display shows to indicated the 1000s (the three digits are displayed with a dot at the top between the first and second digit). |
|--------|----------------------------------------------------------------------------------------------------|
| $\sim$ | Humidity production in progress                                                                                                    |
|        | Tank filling                                                                                                    |
| ヘン     | Water in the tank                                                                                                    |
| ~~~~~  | Water draining from the tank                                                                                                    |
|        |                                                                                                    |
| 715    |                                                                                                    |

Tab. 6.a

#### 6.3 Keypad

| button      | function                                                           |
|-------------|--------------------------------------------------------------------|
| Esc         | return to the previous display                                     |
| ▲ UP        | from the main screen: display the humidification values, see       |
| •           | the following paragraph                                            |
|             | from the list of parameters: scroll the parameters and set the     |
|             | values                                                             |
| <b>DOWI</b> | N from the main screen: display the humidification values          |
| •           | from the list of parameters: scroll the parameters and set the     |
|             | values                                                             |
| ENTER       | for 2 seconds: access the list of parameters                       |
| (PRG)       | inside the list of parameters: select and confirm (like "Enter" on |
|             | a computer keyboard)                                               |
|             | Tab. 6.b                                                           |

#### 6.4 Main display

The humidifier display normally shows control signal status. For ON/OFF or proportional input signal (A0=0, A0=1, A0=3 and Th probe disconnected): • display input signal;

- tank hour counter (h).
- maximum water vapour production control (parameter P0) (\*);
- control hysteresis (parameter P1) (\*);

For humidity probe input signal (A0=2, A0=3 and Th probe connected):

- display humidity probe reading;
- display temperature (Th only)
- tank hour counter (h).
- maximum water vapour production control (parameter P0) (\*);
- control hysteresis (parameter P1)(\*)

Humidity Setpoint (parameter St)(\*)

To return to the main display press ESC.

Parameter C0 (see Chap. 7) can be used to change the value shown on the main display (default: display input signal).

If the humidifier is disabled (contact ON-OFF open, see Fig. 4.d), the display shows "---" alternatively to the main screen (LED signal: Standby). If the display shows "----", it means a communication error between display and humidifier: control connection cable. If the problem persists, call for service.

- (\*) To modify the parameter displayed press:
- ENTER (display: **set**);
- UP or DOWN to set the value
- ENTER to confirm the new value.

Press ESC to return to the main screen. The parameters can also be accessed from the list of parameters (see Chap. 7).

#### 6.5 Display software release

1) on power-up the display shows "rel. x.y" (e.g. rel. 1.2);

- 2) while the functioning;
  - a) on the display: from the main screen press ESC and UP together, the following are shown in sequence: humidifier size, supply, number of phases and software release;
  - b) via network on integer variable 81. Format "## = #.#" (e.g. 12 = release 1.2)"

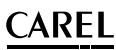

#### 6.6 Accessing and setting parameters

The configuration parameters can be used to set and control humidifier functions and status.

From the main screen press:

- ENTER for 2 seconds,
- enter the password 77 using UP or DOWN,
- ENTER to confirm and access the list of parameters,
- UP or DOWN to scroll the list,
- ENTER to select a parameter (display: 'set'),
- UP to modify (increase) the value of the parameter. To scroll faster press DOWN together,
- DOWN to modify (decrease) the value of the parameter. To scroll faster press UP together,
- ENTER to save the new value and return to the list of parameters, or ESC to return to the list without saving the value,

Press ESC to return to the main screen.

#### 6.7 Parameters: Recall default values

The default values of the parameters can be recalled at any time from the main screen.

- From the main screen press:
- ENTER for 2 seconds,
- enter the password 50 using UP or DOWN and press ENTER,
- The message dEF flashes: to recall the default values press ENTER, or ESC to exit.

If no button is pressed for 30 seconds, the display returns to the main screen without recalling the default values.

#### 6.8 Reset hour counter from display

- Access parameter 'd3' (see Chap. 7)
- press UP and DOWN for 5 seconds
- When reset is complete, 'res' is shown on the display.

### 7. CONFIGURATION PARAMETERS

To access and set the following parameters, see chapters 6 and 12.

#### 7.1 Basic parameters

| Para      | neter                                                                                                    | UOM | range | def | note                               |
|-----------|----------------------------------------------------------------------------------------------------|-----|-------|-----|------------------------------------|
| <u>A0</u> | Operating mode                                                                                                 | -   | 03    | 3   |                                    |
|           | 0 = On/Off mode from auxiliary card probe input                                                                |     |       |     |                                    |
|           | 1 = Proportional mode from auxiliary probe input                                                               |     |       |     |                                    |
|           | 2 = Humidity probe mode from auxiliary card probe input                                                        |     |       |     |                                    |
|           | 3 = Auto mode: if fitted, humidity probe TH reading is used, otherwise On/Off mode from contact on main        |     |       |     |                                    |
|           | board. Parameter A2 is not used                                                                                |     |       |     |                                    |
| A1        | Unit of measure $0 = $ Celsius ; 1= Fahrenheit                                                                 | -   | 01    | 0   |                                    |
| A2        | Type of external sensor (optional card) $(0 = On/Off; 1 = 0.10V; 2 = 2.10V; 3 = 0.20 mA; 4 = 4.20 mA)$         | -   | 04    | 1   |                                    |
| PO        | Maximum production <sup>(1)</sup>                                                                              | %   | 10100 | 100 | only if terminal connected, other- |
|           |                                                                                                    |     |       |     | wise values set by dipswitch       |
| P1        | Humidity control hysteresis                                                                                    | %rH | 220   | 2   |                                    |
| St        | Default display (Terminal)                                                                                     | %rH | 2080  | 50  | only if terminal connected, other- |
|           |                                                                                                    |     |       |     | wise values set by dipswitch       |
| C0        | Default display (Terminal) $0 =$ Probe reading/control signal; $1 = P0$ maximum production; $2 =$ Hour counter | -   | 02    | 0   |                                    |

Tab. 7.a

#### 7.2 Advanced parameters

| Param | neter                                                                                 | UOM   | range    | def    | note    |
|-------|---------------------------------------------------------------------------------------|-------|----------|--------|---------|
| A3    | Probe minimum                                                                         | %rH   | 0100     | 0      |         |
| A4    | Probe maximum                                                                         | %rH   | 0100     | 100    |         |
| A5    | Probe offset                                                                          | %rH   | -99100   | 0      |         |
| A6    | Fan off delay time                                                                    | min   | 0240     | 5      |         |
| A7    | Fan speed                                                                             | %     | 40100    | 100    |         |
| A8    | Maximum evaporation time for reduced production alarm                                 | min   | 0200     | 30     |         |
| A9    | Minimum evaporation time for reduced production alarm                                 | min   | 0200     | 1      |         |
| AA    | Retry waiting time                                                                    | min   | 160      | 10     |         |
| Ab    | Percentage of A8 at which to run the level test                                       | %     | 5090     | 70     |         |
| AC    | Maximum time to measure level when refilling                                          | S     | 160      | 10     |         |
| Ad    | Maximum time to measure high level                                                    | S     | 160      | 10     |         |
| AE    | Fan restart time in standby on built-in probe reading                                 | min   | 0120     | 10(**) |         |
| b0    | Operating options (see table of parameter b0 values)                                  | -     | 0255     | 7      |         |
| b1    | Time between two washing cycles                                                       | min/h | 0120     | 60     |         |
| b2    | Inactivity time for washing                                                           | h     | 0240     | 24     |         |
| b3    | Washing time (fill + drain)                                                           | min   | 010      | 1      |         |
| b4    | Start delay time                                                                      | S     | 0240     | 10     |         |
| b5    | Operating hours for CL alarm                                                          | h     | 03000(*) | 1500   |         |
| b6    | Time to display new CL alarm after reset from keypad (without resetting hour counter) | m     | 0240     | 60     |         |
| b7    | Transducer modulating control period                                                  | S     | 010      | 1      |         |
| b8    | Probe disconnected delay                                                              | S     | 0200     | 10     |         |
| b9    | Reserved                                                                              | S     | 060      | 2      |         |
| bA    | Maximum fill time                                                                     | m     | 030      | 15     |         |
| bb    | Water refill time in production                                                       | S     | 0120     | 10     |         |
| bC    | Maximum drain time                                                                    | S     | 0240     | 60     |         |
| bd    | Drain opening time to completely empty tank                                           | S     | 0240     | 30     |         |
| bE    | Delay time after measuring low level for refilling                                    | S     | 0240     | 20     |         |
| bf    | Drain activation delay in standby (if drain solenoid valve in standby $=$ OPEN)       | min   | 060      | 0      |         |
| P1    | Humidity control hysteresis                                                           | %rH   | 220      | 2      |         |
| P2    | Low humidity alarm threshold                                                          | %rH   | 0100     | 20     |         |
| P3    | High humidity alarm threshold                                                         | %rH   | 0100     | 80     |         |
|       |                                                                                       |       |          |        | Tah 7 h |

(1) To change the value from the terminal it is necessary set all related dipswitch to Off. To again use the value given by the dipswitch it is necessary set one of the dipswitch to On and power off. At the next reboot the control will use again the values set by the dipswitch.

(\*) after 999 the display shows (20) to indicate the 1000s (the three digits are displayed with a dot at the top between the first and second digit). (\*\*) the default is equal to 0 (zero), for humidifiers without auxiliary card and without humidity/temperature probe.

# <u>CAREL</u>

- Unit of measure of parameter b1 (time between two periodical washing cycles): M = minutes; H = hours;
- Periodical wash: EC = on expiry of the set time between two periodical washing cycles (parameter b1), the humidifier waits until the end of production before starting the washing cycle; IN = on expiry of the set time between two periodical washing cycles, the humidifier stops production in order to perform the washing cycle;
- Position of the drain solenoid valve in standby: OPEN = standby empty, the NO valve is not powered and the humidifier tank is emptied; CLOSED = standby full, the NO valve remains powered, keeping the humidifier tank full during standby;

 Alarm relay activation: AL = signals alarms are present; SP = signals the set point has been reached;

ENG

- Alarm relay operating logic: NO = normally open; NC = normally closed;
- 6. Enable washing due to inactivity: ON/OFF;
- Washing due to inactivity: ON = the humidifier performs the washing cycle regularly when the time between two washing cycles due to inactivity expires (parameter b2); OFF = the humidifier performs the washing cycle before starting production (the time b2 must have already elapsed);

8. Enable autotest when starting from unit off: ON/OFF.

**Note:** if connecting to a reverse osmosis system, it is recommended to leave preferences 6 and 7 ON.

| b0        | 1. Unit of measure<br>of parameter b1<br>M = minutes;<br>H = hours | 2. Periodical washing<br>EC = wash at the end of the<br>production cycle<br>IN = wash during the produc-<br>tion cycle | 3. Drain solenoid valve in standby | 4. Alarm relay acti-<br>vation<br>AL= alarms present<br>SP= set point reached | 5. Alarm relay logic<br>NO= norm. open<br>NC= norm. closed | 6. Enable washing due to inactivity | 7.<br>Off= washing due to<br>inactivity at next start<br>On= washing due to<br>inactivity at regular<br>intervals | 8. Autotest |
|-----------|--------------------------------------------------------------------|----------------------------------------------------------------------------------------------------|------------------------------------|-------------------------------------------------------------------------------|------------------------------------------------------------|-------------------------------------|----------------------------------------------------------------------------------------------------|-------------|
| 0         | M                                                                  | IN                                                                                                    | Open                               | AL                                                                            | NO                                                         | Off                                 | Off                                                                                                    | Off         |
| 1         | M                                                                  | IN                                                                                                    | Open                               | AL                                                                            | NO                                                         | Off                                 | Off                                                                                                    | On          |
| 2         | M                                                                  | IN                                                                                                    | Open                               | AL                                                                            | NO                                                         | On                                  | Off                                                                                                    | Off         |
| 3         | M                                                                  | IN                                                                                                    | Open                               | AL                                                                            | NO                                                         | On                                  | Off                                                                                                    | On          |
| 4         | M                                                                  | IN                                                                                                    | Open                               | AL                                                                            | NO                                                         | Off                                 | On                                                                                                    | Off         |
| 5         | M                                                                  | IN                                                                                                    | Open                               | AL                                                                            | NO                                                         | Off                                 | On                                                                                                    | On          |
| 6         | M                                                                  |                                                                                                    | Open                               | AL                                                                            | INO                                                        | On On                               | On On                                                                                                    | 011         |
| /         | IVI<br>M                                                           | IN                                                                                                    | Open                               | AL                                                                            |                                                            | Off                                 | Off                                                                                                    | Off         |
| 8         | IVI<br>M                                                           |                                                                                                    | Open                               | AL                                                                            |                                                            | Off                                 | Off                                                                                                    | On          |
| 10        | M                                                                  | IN                                                                                                    | Open                               | ΔI                                                                            | NC                                                         | On                                  | Off                                                                                                    | Off         |
| 11        | M                                                                  | IN                                                                                                    | Open                               | Al                                                                            | NC                                                         | On                                  | Off                                                                                                    | On          |
| 12        | M                                                                  | IN                                                                                                    | Open                               | AL                                                                            | NC                                                         | Off                                 | On                                                                                                    | Off         |
| 13        | M                                                                  | IN                                                                                                    | Open                               | AL                                                                            | NC                                                         | Off                                 | On                                                                                                    | On          |
| 14        | M                                                                  | IN                                                                                                    | Open                               | AL                                                                            | NC                                                         | On                                  | On                                                                                                    | Off         |
| 15        | M                                                                  | IN                                                                                                    | Open                               | AL                                                                            | NC                                                         | On                                  | On                                                                                                    | On          |
| 16        | M                                                                  | IN                                                                                                    | Open                               | SP                                                                            | NO                                                         | Off                                 | Off                                                                                                    | Off         |
| 17        | M                                                                  | IN                                                                                                    | Open                               | SP                                                                            | NO                                                         | Off                                 | Off                                                                                                    | On          |
| 18        | M                                                                  | IN                                                                                                    | Open                               | SP                                                                            | NO                                                         | On                                  | Off                                                                                                    | Off         |
| 19        | M                                                                  |                                                                                                    | Open                               | 58                                                                            |                                                            | Un                                  |                                                                                                    | Un<br>Off   |
| 20        | M                                                                  |                                                                                                    | Open                               | SP                                                                            | INO                                                        | Off                                 | On On                                                                                                    | 011         |
| 21        | IVI<br>M                                                           |                                                                                                    | Open                               | 5P<br>CD                                                                      |                                                            | On                                  | On                                                                                                    | Off         |
| 22        | M                                                                  |                                                                                                    | Open                               | SP<br>CD                                                                      | NO                                                         | On                                  | On                                                                                                    | On          |
| 23        | M                                                                  | IN                                                                                                    | Open                               | SP                                                                            | NC                                                         | Off                                 | Off                                                                                                    | Off         |
| 25        | M                                                                  | IN                                                                                                    | Open                               | SP                                                                            | NC                                                         | Off                                 | Off                                                                                                    | On          |
| 26        | M                                                                  | IN                                                                                                    | Open                               | SP                                                                            | NC                                                         | On                                  | Off                                                                                                    | Off         |
| 27        | M                                                                  | IN                                                                                                    | Open                               | SP                                                                            | NC                                                         | On                                  | Off                                                                                                    | On          |
| 28        | M                                                                  | IN                                                                                                    | Open                               | SP                                                                            | NC                                                         | Off                                 | On                                                                                                    | Off         |
| 29        | M                                                                  | IN                                                                                                    | Open                               | SP                                                                            | NC                                                         | Off                                 | On                                                                                                    | On          |
| 30        | M                                                                  | IN                                                                                                    | Open                               | SP                                                                            | NC                                                         | On                                  | On                                                                                                    | Off         |
| 31        | M                                                                  | IN                                                                                                    | Open                               | SP                                                                            | NC                                                         | On                                  | On                                                                                                    | On          |
| 32        | M                                                                  | IN                                                                                                    | Closed                             | AL                                                                            | NO                                                         | Off                                 | Off                                                                                                    | Off         |
| 33        | M                                                                  | IN                                                                                                    | Closed                             | AL                                                                            | NO                                                         | Off                                 | Off                                                                                                    | On          |
| 34        | M                                                                  | IN                                                                                                    | Closed                             | AL                                                                            | NO                                                         | On                                  | Off                                                                                                    | Off         |
| 35        | M                                                                  | IN                                                                                                    | Closed                             | AL                                                                            | INO                                                        | On                                  | 0#                                                                                                    | On          |
| 36        | M                                                                  |                                                                                                    | Closed                             | AL                                                                            | INO                                                        | Off                                 | On On                                                                                                    | Uff<br>Or   |
| 3/        | M                                                                  | IN                                                                                                    | Closed                             | AL                                                                            | INO NO                                                     | Oπ                                  | On                                                                                                    | Off         |
| 20        | 1V1                                                                |                                                                                                    | Closed                             | AL                                                                            |                                                            | On                                  | On                                                                                                    | On          |
| 40        | M                                                                  | IN                                                                                                    | Closed                             |                                                                               | NC                                                         | Off                                 | Off                                                                                                    | Off         |
| 41        | M                                                                  | IN                                                                                                    | Closed                             | Al                                                                            | NC                                                         | Off                                 | Off                                                                                                    | On          |
| 42        | M                                                                  | IN                                                                                                    | Closed                             | AL                                                                            | NC                                                         | On                                  | Off                                                                                                    | Off         |
| 43        | M                                                                  | IN                                                                                                    | Closed                             | AL                                                                            | NC                                                         | On                                  | Off                                                                                                    | On          |
| 44        | M                                                                  | IN                                                                                                    | Closed                             | AL                                                                            | NC                                                         | Off                                 | On                                                                                                    | Off         |
| 45        | M                                                                  | IN                                                                                                    | Closed                             | AL                                                                            | NC                                                         | Off                                 | On                                                                                                    | On          |
| 46        | M                                                                  | IN                                                                                                    | Closed                             | AL                                                                            | NC                                                         | On                                  | On                                                                                                    | Off         |
| 47        | M                                                                  | IN                                                                                                    | Closed                             | AL                                                                            | INC                                                        | On                                  | On                                                                                                    | On          |
| 48        | M                                                                  | IN                                                                                                    | Closed                             | SP                                                                            | NO                                                         | Off                                 | Off                                                                                                    | Off         |
| 49        | IVI<br>A A                                                         |                                                                                                    | Closed                             | 5P                                                                            |                                                            |                                     | UT                                                                                                    | Un          |
| 50        | 1V1                                                                |                                                                                                    | Closed                             | 5F<br>CD                                                                      |                                                            |                                     |                                                                                                    |             |
| <u>57</u> | IVI<br>M                                                           |                                                                                                    | Closed                             | SP<br>CD                                                                      |                                                            | Off                                 |                                                                                                    | Off         |
| 52        | 1V1                                                                |                                                                                                    | Closed                             |                                                                               | NO                                                         | Off                                 | On                                                                                                    | On          |
| 54        | M                                                                  | IN                                                                                                    | Closed                             | SP<br>SD                                                                      | NO                                                         | On                                  | On                                                                                                    | Off         |
| 55        | M                                                                  | IN                                                                                                    | Closed                             | SP                                                                            | NO                                                         | On                                  | On                                                                                                    | On          |
| 56        | M                                                                  | IN                                                                                                    | Closed                             | SP                                                                            | NC                                                         | Off                                 | Off                                                                                                    | Off         |
| 57        | М                                                                  | IN                                                                                                    | Closed                             | SP                                                                            | NC                                                         | Off                                 | Off                                                                                                    | On          |
| 58        | M                                                                  | IN                                                                                                    | Closed                             | SP                                                                            | NC                                                         | On                                  | Off                                                                                                    | Off         |
| 59        | M                                                                  | IN                                                                                                    | Closed                             | SP                                                                            | NC                                                         | On                                  | Off                                                                                                    | On          |
| 60        | Μ                                                                  | IN                                                                                                    | Closed                             | SP                                                                            | NC                                                         | Off                                 | On                                                                                                    | Off         |
| 61        | M                                                                  | IN                                                                                                    | Closed                             | SP                                                                            | NC                                                         | Off                                 | On                                                                                                    | On          |
| 62        | М                                                                  | IN                                                                                                    | Closed                             | SP                                                                            | NC                                                         | On                                  | On                                                                                                    | Off         |
| 63        | M                                                                  | IN                                                                                                    | Closed                             | SP                                                                            | NC                                                         | On                                  | On                                                                                                    | On          |
| 64        | M                                                                  | EC                                                                                                    | Open                               | AL                                                                            | INO                                                        | Off                                 | Off                                                                                                    | Off         |
| 65        | M                                                                  | EC.                                                                                                    | Open                               | AL                                                                            |                                                            | 011                                 | Off                                                                                                    | Un          |
| 66        | M                                                                  | EC                                                                                                    | Open                               | AL                                                                            |                                                            | Un                                  | UTT                                                                                                    | Uff         |
| 6/        | IVI<br>M                                                           |                                                                                                    | Open                               | AL                                                                            |                                                            | i Un                                |                                                                                                    | Off         |
| <u>00</u> | IVI<br>M                                                           |                                                                                                    | Open                               | AL                                                                            |                                                            | Off                                 |                                                                                                    | On          |
| 70        | M                                                                  | FC                                                                                                    | Open                               |                                                                               | NO                                                         | On                                  | On                                                                                                    | Off         |
| / U       | 1.41                                                               |                                                                                                    |                                    | 7 NE                                                                          |                                                            | 011                                 | 011                                                                                                    |             |

# ENG

# <u>CAREL</u>

| b0              | 1. Unit of measure<br>of parameter b1<br>M = minutes;<br>H = hours | 2. Periodical washing<br>EC = wash at the end of the<br>production cycle<br>IN = wash during the produc-<br>tion cycle | 3. Drain solenoid valve in standby | <ul> <li>Alarm relay activition</li> <li>AL= alarms present</li> <li>SP= set point reached</li> </ul> | 5. Alarm relay logic<br>NO= norm. open<br>NC= norm. closed | 6. Enable washing due to inactivity | 7.<br>Off= washing due to<br>inactivity at next start<br>On= washing due to<br>inactivity at regular<br>intervals | 8. Autotest      |
|-----------------|--------------------------------------------------------------------|----------------------------------------------------------------------------------------------------|------------------------------------|----------------------------------------------------------------------------------------------------|------------------------------------------------------------|-------------------------------------|----------------------------------------------------------------------------------------------------|------------------|
| 71              | M                                                                  | EC                                                                                                    | Open<br>Open                       | AL                                                                                                    | NO                                                         | On                                  | On<br>Off                                                                                                    | On<br>Off        |
| 73              | M                                                                  | EC                                                                                                    | Open                               | AL                                                                                                    | NC                                                         | Off                                 | Off                                                                                                    | On               |
| 74              | M                                                                  | EC                                                                                                    | Open                               | AL                                                                                                    | NC                                                         | On                                  | Off                                                                                                    | Off              |
| <u>75</u><br>76 | M                                                                  | EC<br>FC                                                                                                    | Open<br>Open                       | AL                                                                                                    | NC                                                         | On                                  | Off                                                                                                    | On<br>Off        |
| 77              | M                                                                  | EC                                                                                                    | Open                               | AL                                                                                                    | NC                                                         | Off                                 | On                                                                                                    | On               |
| 78              | M                                                                  | EC                                                                                                    | Open                               | AL                                                                                                    | NC                                                         | On                                  | On                                                                                                    | Off              |
| 80              | M                                                                  | EC                                                                                                    | Open<br>Open                       | SP                                                                                                    | NO                                                         | Off                                 | Off                                                                                                    | Off              |
| 81              | M                                                                  | EC                                                                                                    | Open                               | SP                                                                                                    | NO                                                         | Off                                 | Off                                                                                                    | On               |
| 82              | M                                                                  | EC                                                                                                    | Open<br>Open                       | SP<br>SP                                                                                              | NO                                                         | On                                  | Off                                                                                                    | Off              |
| 84              | M                                                                  | EC                                                                                                    | Open                               | SP                                                                                                    | NO                                                         | Off                                 | On                                                                                                    | Off              |
| 85              | M                                                                  | EC                                                                                                    | Open                               | SP                                                                                                    | NO                                                         | Off                                 | On                                                                                                    | On               |
| 87              | M                                                                  | EC                                                                                                    | Open                               | SP                                                                                                    | NO                                                         | On                                  | On                                                                                                    | On               |
| 88              | M                                                                  | EC                                                                                                    | Open                               | SP                                                                                                    | NC                                                         | Off                                 | Off                                                                                                    | Off              |
| 89              | M                                                                  | EC                                                                                                    | Open<br>Open                       | SP<br>SP                                                                                              | NC                                                         | Off                                 | Off                                                                                                    | On<br>Off        |
| 91              | M                                                                  | EC                                                                                                    | Open                               | SP                                                                                                    | NC                                                         | On                                  | Off                                                                                                    | On               |
| 92              | M                                                                  | EC                                                                                                    | Open                               | SP                                                                                                    | NC                                                         | Off                                 | On                                                                                                    | Off              |
| <u>93</u><br>94 | M                                                                  | EC<br>FC                                                                                                    | Open<br>Open                       | SP<br>SP                                                                                              | NC                                                         | 0ff<br>On                           | On<br>On                                                                                                    | Off              |
| 95              | M                                                                  | EC                                                                                                    | Open                               | SP                                                                                                    | NC                                                         | On                                  | On                                                                                                    | On               |
| 96              | M                                                                  | EC                                                                                                    | Closed                             | AL                                                                                                    | NO                                                         | Off                                 | Off                                                                                                    | Off              |
| <u>97</u><br>98 | M                                                                  | EC                                                                                                    | Closed                             | AL                                                                                                    | NO                                                         | On                                  | Off                                                                                                    | Off              |
| 99              | M                                                                  | EC                                                                                                    | Closed                             | AL                                                                                                    | NO                                                         | On                                  | Off                                                                                                    | On               |
| 100             | M                                                                  | EC                                                                                                    | Closed                             | AL                                                                                                    | NO                                                         | Off                                 | On<br>On                                                                                                    | Off              |
| 101             | M                                                                  | EC                                                                                                    | Closed                             | AL                                                                                                    | NO                                                         | On                                  | On                                                                                                    | Off              |
| 103             | M                                                                  | EC                                                                                                    | Closed                             | AL                                                                                                    | NO                                                         | On                                  | On                                                                                                    | On               |
| 104             | M                                                                  | EC<br>FC                                                                                                    | Closed                             | AL                                                                                                    | NC                                                         | Off                                 | Off                                                                                                    | Off<br>On        |
| 105             | M                                                                  | EC                                                                                                    | Closed                             | AL                                                                                                    | NC                                                         | On                                  | Off                                                                                                    | Off              |
| 107             | M                                                                  | EC                                                                                                    | Closed                             | AL                                                                                                    | NC                                                         | On                                  | Off                                                                                                    | On               |
| 108             | M                                                                  | FC                                                                                                    | Closed                             | AL                                                                                                    | NC                                                         | Off                                 | On<br>On                                                                                                    | <u>Oπ</u><br>On  |
| 110             | M                                                                  | EC                                                                                                    | Closed                             | AL                                                                                                    | NC                                                         | On                                  | On                                                                                                    | Off              |
| 111             | M                                                                  | EC                                                                                                    | <u>Closed</u>                      | AL                                                                                                    | NC                                                         | On                                  | On<br>Off                                                                                                    | On<br>Off        |
| 112             | M                                                                  | EC                                                                                                    | Closed                             | SP                                                                                                    | NO                                                         | Off                                 | Off                                                                                                    | On               |
| 114             | M                                                                  | EC                                                                                                    | Closed                             | SP                                                                                                    | NO                                                         | On                                  | Off                                                                                                    | Off              |
| 115             | M                                                                  | FC                                                                                                    | Closed                             | SP<br>SP                                                                                              | NO                                                         | On                                  | Off<br>On                                                                                                    | <u>Off</u>       |
| 117             | M                                                                  | EC                                                                                                    | Closed                             | SP                                                                                                    | NO                                                         | Off                                 | On                                                                                                    | On               |
| 118             | M                                                                  | EC                                                                                                    | Closed                             | SP                                                                                                    | NO                                                         | On                                  | On                                                                                                    | Off              |
| 120             | M                                                                  | EC                                                                                                    | Closed                             | SP                                                                                                    | NC                                                         | Off                                 | Off                                                                                                    | Off              |
| 121             | M                                                                  | EC                                                                                                    | Closed                             | SP                                                                                                    | NC                                                         | Off                                 | Off                                                                                                    | On               |
| 122             | M                                                                  | EC                                                                                                    | Closed                             | SP<br>SP                                                                                              | NC                                                         | On                                  | Off                                                                                                    | Off              |
| 125             | M                                                                  | EC                                                                                                    | Closed                             | SP                                                                                                    | NC                                                         | Off                                 | On                                                                                                    | Off              |
| 125             | M                                                                  | EC                                                                                                    | Closed                             | SP                                                                                                    | NC                                                         | Off                                 | On                                                                                                    | On               |
| 120             | M                                                                  | FC                                                                                                    | Closed                             | SP<br>SP                                                                                              | NC                                                         | On                                  | On                                                                                                    | On               |
| 128             | Н                                                                  | IN                                                                                                    | Open                               | AL                                                                                                    | NO                                                         | Off                                 | Off                                                                                                    | Off              |
| 129             | <u>H</u><br>H                                                      | IN                                                                                                    | Open<br>Open                       | AL                                                                                                    | NO                                                         | Off                                 | Off                                                                                                    | On<br>Off        |
| 131             | Н                                                                  | IN                                                                                                    | Open                               | AL                                                                                                    | NO                                                         | On                                  | Off                                                                                                    | On               |
| 132             | H                                                                  | IN                                                                                                    | Open                               | AL                                                                                                    | NO                                                         | Off                                 | On                                                                                                    | Off              |
| 133             | H                                                                  | IN                                                                                                    | Open<br>Open                       | AL                                                                                                    | NO                                                         | On                                  | On On                                                                                                    | Off              |
| 135             | Н                                                                  | IN                                                                                                    | Open                               | AL                                                                                                    | NO                                                         | On                                  | On                                                                                                    | On               |
| 136             | H                                                                  | IN                                                                                                    | Open<br>Open                       | AL                                                                                                    | NC                                                         | Off                                 | Off                                                                                                    | Off              |
| 138             | H                                                                  | IN                                                                                                    | Open                               | AL                                                                                                    | NC                                                         | On                                  | Off                                                                                                    | Off              |
| 139             | H                                                                  | IN                                                                                                    | Open                               | AL                                                                                                    | NC                                                         | On                                  | Off                                                                                                    | On               |
| 140             | <u>H</u><br>H                                                      | IN                                                                                                    | Open<br>Open                       | AL                                                                                                    | NC<br>NC                                                   | Off                                 | Un<br>On                                                                                                    | <u>Utt</u><br>On |
| 142             | H                                                                  | IN                                                                                                    | Open                               | AL                                                                                                    | NC                                                         | On                                  | On                                                                                                    | Off              |
| 143             | H                                                                  | IN                                                                                                    | Open                               | AL                                                                                                    | NC                                                         | On                                  | On                                                                                                    | On               |
| 144             | H                                                                  | IN                                                                                                    | Open<br>Open                       | SP<br>SP                                                                                              | NO                                                         | Off                                 | Off                                                                                                    | <u>Oπ</u><br>On  |
| 146             | Н                                                                  | IN                                                                                                    | Open                               | SP                                                                                                    | NO                                                         | On                                  | Off                                                                                                    | Off              |
| 147             | H                                                                  | IN                                                                                                    | Open<br>Open                       | SP                                                                                                    | NO                                                         | On                                  | Off                                                                                                    | On<br>Off        |
| 149             | H                                                                  | IN                                                                                                    | Open                               | SP                                                                                                    | NO                                                         | Off                                 | On                                                                                                    | On               |
| 150             | H                                                                  | IN                                                                                                    | Open                               | SP                                                                                                    | NO                                                         | On                                  | On                                                                                                    | Off              |
| 151<br>152      | H                                                                  |                                                                                                    | Open<br>Open                       | SP<br>SP                                                                                              | NC                                                         | Off                                 | Un<br>Off                                                                                                    | Off              |
| 153             | H                                                                  | IN                                                                                                    | Open                               | SP                                                                                                    | NC                                                         | Off                                 | Off                                                                                                    | On               |
| 154             | H                                                                  | IN                                                                                                    | Open                               | SP                                                                                                    | NC                                                         | On                                  | Off                                                                                                    | Off              |
| 155             | Н                                                                  | IN                                                                                                    | Open<br>Open                       | SP                                                                                                    | NC                                                         | Off                                 | On                                                                                                    | Off              |
| 157             | H                                                                  | IN                                                                                                    | Open                               | SP                                                                                                    | NC                                                         | Off                                 | Ön                                                                                                    | On               |
| 158             | H                                                                  | IN                                                                                                    | Open<br>Open                       | SP                                                                                                    | NC                                                         | On                                  | On<br>On                                                                                                    | Off              |
| 160             | <u>H</u>                                                           | IN                                                                                                    | Closed                             | AL                                                                                                    | NO                                                         | Off                                 | Off                                                                                                    | Off              |
| 161             | H                                                                  | IN                                                                                                    | Closed                             | AL                                                                                                    | NO                                                         | Off                                 | Off                                                                                                    | On               |
| 162<br>163      | H                                                                  | IN                                                                                                    | Closed<br>Closed                   | AL                                                                                                    | NO<br>NO                                                   | On .                                | Uff<br>Off                                                                                                    | <u>Utt</u><br>On |
| 164             | H                                                                  | IN                                                                                                    | Closed                             | AL                                                                                                    | NO                                                         | Off                                 | On                                                                                                    | Off              |

# <u>CAREL</u>

| E | N | G |
|---|---|---|
| _ |   | _ |

| b0                | 1. Unit of measure<br>of parameter b1<br>M = minutes;<br>H = hours | 2. Periodical washing<br>EC = wash at the end of the<br>production cycle<br>IN = wash during the produc-<br>tion cycle | <b>3.</b> Drain solenoid valve in standby | 4. Alarm relay acti-<br>vation<br>AL= alarms present<br>SP= set point reached | 5. Alarm relay logic<br>NO= norm. open<br>NC= norm. closed | 6. Enable washing due to inactivity | 7.<br>Off= washing due to<br>inactivity at next start<br>On= washing due to<br>inactivity at regular<br>intervals | 8. Autotest |
|-------------------|--------------------------------------------------------------------|----------------------------------------------------------------------------------------------------|-------------------------------------------|-------------------------------------------------------------------------------|------------------------------------------------------------|-------------------------------------|----------------------------------------------------------------------------------------------------|-------------|
| 165               | Н                                                                  | IN                                                                                                    | Closed                                    | AL                                                                            | NO                                                         | Off                                 | On                                                                                                    | On          |
| 166               | H                                                                  | IN                                                                                                    | Closed                                    | AL                                                                            | NO                                                         | On                                  | On                                                                                                    | Off         |
| 168               | Н                                                                  |                                                                                                    | Closed                                    | AL                                                                            | INO<br>NC                                                  | Off                                 | On                                                                                                    | Off         |
| 169               | Н                                                                  | IN                                                                                                    | Closed                                    | AL                                                                            | NC                                                         | Off                                 | Off                                                                                                    | On          |
| 170               | Н                                                                  | IN                                                                                                    | Closed                                    | AL                                                                            | NC                                                         | On                                  | Off                                                                                                    | Off         |
| 171               | H                                                                  |                                                                                                    | Closed                                    | AL                                                                            | INC                                                        | On                                  | Off                                                                                                    | On          |
| 173               | Н                                                                  | IN                                                                                                    | Closed                                    | AL                                                                            | NC                                                         | Off                                 | On                                                                                                    | On          |
| 174               | Н                                                                  | IN                                                                                                    | Closed                                    | AL                                                                            | NC                                                         | On                                  | On                                                                                                    | Off         |
| 175               | H                                                                  | IN                                                                                                    | Closed                                    | AL                                                                            | NC                                                         | On                                  | On                                                                                                    | On          |
| 177               | Н                                                                  |                                                                                                    | Closed                                    | SP<br>SP                                                                      |                                                            | Off                                 | Off                                                                                                    | On          |
| 178               | Н                                                                  | IN                                                                                                    | Closed                                    | SP                                                                            | NO                                                         | On                                  | Off                                                                                                    | Off         |
| 179               | Н                                                                  | IN                                                                                                    | Closed                                    | SP                                                                            | NO                                                         | On                                  | Off                                                                                                    | On          |
| 180               | H                                                                  |                                                                                                    | Closed                                    | SP                                                                            | NO                                                         | Off                                 | On                                                                                                    | Off         |
| 182               | Н                                                                  | IN                                                                                                    | Closed                                    | SP<br>SP                                                                      | NO                                                         | On                                  | On                                                                                                    | Off         |
| 183               | Н                                                                  | IN                                                                                                    | Closed                                    | SP                                                                            | NO                                                         | On                                  | On                                                                                                    | On          |
| 184               | Н                                                                  | IN                                                                                                    | Closed                                    | SP                                                                            | NC                                                         | Off                                 | Off                                                                                                    | Off         |
| 185               | H                                                                  |                                                                                                    | Closed                                    | SP                                                                            | INC                                                        | Off                                 | Off                                                                                                    | On          |
| 187               | Н                                                                  | IN                                                                                                    | Closed                                    | SP<br>SP                                                                      | NC                                                         | On                                  | Off                                                                                                    | On          |
| 188               | Н                                                                  | IN                                                                                                    | Closed                                    | SP                                                                            | NC                                                         | Off                                 | On                                                                                                    | Off         |
| 189               | Н                                                                  | IN                                                                                                    | Closed                                    | SP                                                                            | NC                                                         | Off                                 | On                                                                                                    | On          |
| 190               | <u> Н</u><br> ц                                                    |                                                                                                    | Closed                                    | SP<br>CD                                                                      | INC.                                                       | Un<br>On                            | Un<br>On                                                                                                    | Utt<br>On   |
| 197               | Н                                                                  | FC                                                                                                    | Open                                      | Al                                                                            | NO                                                         | Off                                 | Off                                                                                                    | Off         |
| 193               | Н                                                                  | EC                                                                                                    | Open                                      | AL                                                                            | NO                                                         | Off                                 | Off                                                                                                    | On          |
| 194               | Н                                                                  | EC                                                                                                    | Open                                      | AL                                                                            | NO                                                         | On                                  | Off                                                                                                    | Off         |
| 195               |                                                                    | EC                                                                                                    | Open                                      | AL                                                                            | NO                                                         | On                                  | Off                                                                                                    | On          |
| 190               | Н                                                                  | FC                                                                                                    | Open                                      | AL                                                                            | NO                                                         | Off                                 | On                                                                                                    | On          |
| 198               | Н                                                                  | ĒC                                                                                                    | Open                                      | AL                                                                            | NO                                                         | On                                  | On                                                                                                    | Off         |
| 199               | Н                                                                  | EC                                                                                                    | Open                                      | AL                                                                            | NO                                                         | On                                  | On                                                                                                    | On          |
| 200               | Н                                                                  | EC                                                                                                    | Open                                      | AL                                                                            | INC.                                                       | Off                                 | Off                                                                                                    | Off         |
| 207               | Н                                                                  | FC                                                                                                    | Open                                      | AL                                                                            | NC                                                         | On                                  | Off                                                                                                    | Off         |
| 203               | Н                                                                  | EC                                                                                                    | Open                                      | AL                                                                            | NC                                                         | On                                  | Off                                                                                                    | On          |
| 204               | Н                                                                  | EC                                                                                                    | Open                                      | AL                                                                            | NC                                                         | Off                                 | On                                                                                                    | Off         |
| 205               | Н                                                                  | EC                                                                                                    | Open                                      | AL                                                                            | INC.                                                       | On                                  | On                                                                                                    | Off         |
| 207               | Н                                                                  | EC                                                                                                    | Open                                      | AL                                                                            | NC                                                         | On                                  | On                                                                                                    | On          |
| 208               | Н                                                                  | EC                                                                                                    | Open                                      | SP                                                                            | NO                                                         | Off                                 | Off                                                                                                    | Off         |
| 209               | Н                                                                  | EC                                                                                                    | Open                                      | SP                                                                            | NO                                                         | Off                                 | Off                                                                                                    | On          |
| 210               | Н                                                                  | EC                                                                                                    | Open                                      | SP<br>SP                                                                      | NO<br>NO                                                   | On                                  | Off                                                                                                    | On          |
| 212               | Н                                                                  | EC                                                                                                    | Open                                      | SP                                                                            | NO                                                         | Off                                 | On                                                                                                    | Off         |
| 213               | Н                                                                  | EC                                                                                                    | Open                                      | SP                                                                            | NO                                                         | Off                                 | On                                                                                                    | On          |
| 214               | Н                                                                  | EC                                                                                                    | Open                                      | SP                                                                            | NO                                                         | On                                  | On                                                                                                    | Off         |
| 215               | Н                                                                  | EC                                                                                                    | Open                                      | SP<br>SP                                                                      |                                                            | Off                                 | Off                                                                                                    | Off         |
| 217               | Н                                                                  | EC                                                                                                    | Open                                      | SP                                                                            | NC                                                         | Off                                 | Off                                                                                                    | On          |
| 218               | Н                                                                  | EC                                                                                                    | Open                                      | SP                                                                            | NC                                                         | On                                  | Off                                                                                                    | Off         |
| 219               | H                                                                  | EC                                                                                                    | Open                                      | SP                                                                            | NC NC                                                      | On                                  | Off                                                                                                    | On          |
| 220               | н                                                                  | EC<br>FC                                                                                                    | Open                                      | SP                                                                            |                                                            | Off                                 | On                                                                                                    | On          |
| 222               | Н                                                                  | EC                                                                                                    | Open                                      | SP                                                                            | NC                                                         | On                                  | On                                                                                                    | Off         |
| 223               | Н                                                                  | EC                                                                                                    | Open                                      | SP                                                                            | NC                                                         | On                                  | On                                                                                                    | On          |
| 224               | H<br>L                                                             | IEC                                                                                                    | Closed                                    | AL                                                                            | INO                                                        | Off                                 | Off                                                                                                    | Off         |
| 225               | Н                                                                  | FC                                                                                                    | Closed                                    | Al                                                                            | NO                                                         | On                                  | Off                                                                                                    | Off         |
| 227               | H                                                                  | EC                                                                                                    | Closed                                    | AL                                                                            | NO                                                         | On                                  | Off                                                                                                    | On          |
| 228               | Н                                                                  | EC                                                                                                    | Closed                                    | AL                                                                            | NO                                                         | Off                                 | On                                                                                                    | Off         |
| 229               | H<br>U                                                             | IEC.                                                                                                    | Closed                                    | AL                                                                            |                                                            | Uff On                              | Un<br>On                                                                                                    | Un<br>Off   |
| 230               | Н                                                                  | EC                                                                                                    | Closed                                    | AL                                                                            | INO<br>NO                                                  | On                                  | On                                                                                                    | Oπ<br>On    |
| 232               | Н                                                                  | EC                                                                                                    | Closed                                    | AL                                                                            | NC                                                         | Off                                 | Off                                                                                                    | Off         |
| 233               | Н                                                                  | EC                                                                                                    | Closed                                    | AL                                                                            | NC                                                         | Off                                 | Off                                                                                                    | On          |
| 234               | H                                                                  | EC                                                                                                    | Closed                                    | AL                                                                            | NC NC                                                      | On                                  | Off                                                                                                    | Off         |
| 236               | Н                                                                  | FC                                                                                                    | Closed                                    | AL                                                                            | INC NC                                                     | Off                                 | On                                                                                                    | Off         |
| 237               | Н                                                                  | EC                                                                                                    | Closed                                    | AL                                                                            | NC                                                         | Off                                 | On                                                                                                    | On          |
| 238               | Н                                                                  | EC                                                                                                    | Closed                                    | AL                                                                            | NC                                                         | On                                  | On                                                                                                    | Off         |
| 239               | H                                                                  |                                                                                                    | Closed                                    | AL                                                                            |                                                            | Un<br>Off                           | Un<br>Off                                                                                                    | Un<br>Off   |
| <u>240</u><br>241 | H                                                                  | FC                                                                                                    | Closed                                    | SP                                                                            | NO                                                         | Off                                 | Off                                                                                                    | On          |
| 242               | Н                                                                  | EC                                                                                                    | Closed                                    | SP                                                                            | NO                                                         | On                                  | Off                                                                                                    | Off         |
| 243               | H                                                                  | EC                                                                                                    | Closed                                    | SP                                                                            | NO                                                         | On                                  | Off                                                                                                    | On          |
| 244               | H<br>U                                                             | IEC.                                                                                                    | Closed                                    | SP<br>cp                                                                      |                                                            | IOH<br>Off                          | Un<br>On                                                                                                    | On          |
| 245               | Н                                                                  | FC                                                                                                    | Closed                                    | ISP<br>SP                                                                     | NO                                                         | On                                  | On                                                                                                    | Off         |
| 247               | H                                                                  | EC                                                                                                    | Closed                                    | SP                                                                            | NO                                                         | On                                  | On                                                                                                    | On          |
| 248               | Н                                                                  | EC                                                                                                    | Closed                                    | SP                                                                            | NC                                                         | Off                                 | Off                                                                                                    | Off         |
| 249               | H<br>U                                                             | IEC                                                                                                    | Closed                                    | SP<br>CD                                                                      | INC                                                        | Off                                 | Off                                                                                                    | On          |
| <u>250</u><br>251 | Н                                                                  | FC                                                                                                    | Closed                                    | ISP<br>SP                                                                     | NC                                                         | On                                  | Off                                                                                                    | On          |
| 252               | Н                                                                  | EC                                                                                                    | Closed                                    | SP                                                                            | NC                                                         | Off                                 | On                                                                                                    | Off         |
| 253               | Н                                                                  | EC                                                                                                    | Closed                                    | SP                                                                            | NC                                                         | Off                                 | On                                                                                                    | On          |
| 254               | H<br>U                                                             | EC                                                                                                    | Closed                                    | SP<br>CD                                                                      | INC                                                        | On                                  | On                                                                                                    | Off         |
| 200               | 111                                                                |                                                                                                    |                                           | ונ                                                                            | Inc                                                        |                                     |                                                                                                    | Tab. 7.c    |

# CAREL

Tab. 8.a

#### 7.3 Serial connection parameters

| Parameter |                                                          | UOM | range | def | note                                                  |
|-----------|----------------------------------------------------------|-----|-------|-----|-------------------------------------------------------|
| C0        | Default display (Terminal)                               | -   | 0-5   | 0   |                                                       |
| C1        | Baud rate                                                | -   | 0-3   | 2   |                                                       |
|           | 0 = 4800 bps; 1 = 9600 bps; 2 = 19200 bps; 3 = 38400 bps |     |       |     |                                                       |
| C2        | tLAN address (if 0 = master)                             |     |       |     |                                                       |
| C3        | Serial address                                           | -   | 1-207 | 1   |                                                       |
| C4        | Timeout for master offline alarm                         | S   | 0-240 | 30  | The alarm is only generated if online production con- |
|           |                                                          |     |       |     | trol is active (see chap. 12.2)                       |
|           |                                                          |     |       |     | Tab. 7.d                                              |

#### 7.4 Read-only parameters

| Parameter |                                                   | UOM   | range     | def | note     |
|-----------|---------------------------------------------------|-------|-----------|-----|----------|
| d0        | Th probe temperature reading                      | °C/°F | 0-1000    | 0   |          |
| d1        | Th probe humidity reading                         | %rH   | 0-1000    | 0   |          |
| d2        | Configurable input reading (optional card)        | %/%rH | 0-100     | 0   |          |
| d3        | Tank operating hour counter (resettable, see 5.5) | h     | 0-9999(*) | 0   |          |
| d4        | Unit hour counter (read-only)                     | h     | 0-9999(*) | 0   |          |
|           |                                                   |       |           |     | Tab. 7.e |
|           |                                                   |       |           |     | ·        |

(\*) after 999 the display shows 🔟 to indicate the 1000s (the three digits are displayed with a dot at the top between the first and second digit).

# 8. ALARMS

| red LED signal<br>(*) | cod<br>symbo | e and<br>ol on di-<br>flashing) | meaning                                                 | cause                                                                                                    | solution                                                                                                    | alarm relay<br>activation                    | action                                                  | reset                                                 |
|-----------------------|--------------|---------------------------------|---------------------------------------------------------|----------------------------------------------------------------------------------------------------|----------------------------------------------------------------------------------------------------|----------------------------------------------|---------------------------------------------------------|-------------------------------------------------------|
| 2 fast flashes        | Et           | -                               | Autotest failed                                         | - Fill not connected or insuf-<br>ficient<br>- drain open<br>- faulty float                                                   | <ul> <li>Check:</li> <li>water supply and<br/>fill valve;</li> <li>blockage of filter on<br/>fill solenoid valve;</li> <li>check drain<br/>solenoid valve and<br/>drain connection;</li> </ul> | yes                                          | humidification<br>interrupted                           | ESC / Digital 29                                      |
| 5 fast flashes        | EP           | ب<br>()                         | No production                                           | Malfunction of piezoelectric transducers                                                                                      | Carry out maintenan-<br>ce on tank                                                                                                    | yes                                          | humidification<br>interrupted                           | ESC / Digital 29                                      |
| 3 fast flashes        | EF           | Ĺ                               | No water                                                | Interruption to water supply or fill solenoid valve malfunction                                                               | Check:<br>• water supply and<br>fill valve;<br>• blockage of filter on<br>fill solenoid valve                                                                                                  | yes<br>(in the 10<br>min. waiting<br>period) | humidification<br>interrupted<br>only per 10<br>minutes | automatic (after<br>10 minute wait,<br>see Chap. 5.8) |
| 4 fast flashes        | Ed           | $\left( \right)$                | No drain                                                | Drain solenoid valve/circuit malfunction                                                                                      | Check drain valve and drain connection                                                                                                    | yes                                          | humidification<br>interrupted                           | ESC / Digital 29                                      |
| 5 slow flashes        | CL           | $\left( \right)$                | Tank maintenance<br>request signal                      | 1500 operating hours for<br>recommended maintenance<br>exceeded                                                               | Carry out mainte-<br>nance on tank and<br>transducers (cap. 9)                                                                                                    | no                                           | signal only                                             | Reset hour<br>counter (See<br>Chap 5.6 or 6.8)        |
| 6 fast flashes        | PU           | -                               | External control si-<br>gnal not connected<br>correctly | Cable interrupted/discon-<br>nected/not connected<br>correctly.                                                               | Check the reference<br>signal (4 to 20 mA or 2<br>to 10V).                                                                                                    | yes                                          | humidification<br>interrupted                           | AUTO                                                  |
| 2 slow flashes        | Hv           |                                 | High humidity                                           | The signal from the probe indi-<br>cates humidity above 80%rH                                                                 | Check humidity probe signal/cable                                                                                                    | yes                                          | humidification<br>interrupted                           | AUTO                                                  |
| 3 slow flashes        | H_           |                                 | Low humidity                                            | The signal from the probe indi-<br>cates humidity less than 20%rH                                                             | Check humidity probe signal/cable                                                                                                    | yes                                          | humidification<br>interrupted                           | AUTO                                                  |
| 4 slow flashes        | EE           |                                 | EEPROM alarm                                            | Problems in the EEPROM                                                                                                    | If the problem persists,<br>contact the CAREL<br>service centre                                                                                                    | yes                                          | humidification<br>interrupted                           | If this persists contact service                      |
| 1 fast flash          | EO           |                                 | Functional test not<br>performed                        | Functional test not performed<br>by manufacturer/EEPROM<br>problems                                                           | If the problem persists,<br>contact the CAREL<br>service centre                                                                                                    | yes                                          | humidification<br>interrupted                           | If this persists contact service                      |
| 7 slow flashes        | OFL          |                                 | Master Offline                                          | Loss of connection from the serial master (If D37=1)                                                                          | Check state of the<br>Master / Cable                                                                                                    | yes                                          | humidification<br>interrupted                           | AUTO                                                  |
| 8 fast fl ash         | EL           |                                 | Water level alarm                                       | Level too high during atomised<br>water production due to:<br>• fill SV leak<br>• transducer malfunction<br>• fan malfunction | Check:<br>• fill SV<br>• transducers<br>• fans                                                                                                    | yes                                          | humidification<br>interrupted                           | AUTO                                                  |

To reset the alarms, press ESC once to mute the buzzer, press ESC a second time to completely reset the alarm.

(\*) Fast flash: 0.2 seconds ON and 0.2 seconds OFF Slow flash: 1 second ON and 1 second OFF

#### 8.1 Troubleshooting

**Note:** if the problem identified cannot be solved using the following guide, contact CAREL technical service.

1. Firstly, check the humidifi er and the surrounding area.

| Problem                  | Cause                |                                   | Check                                 | Solution                          |
|--------------------------|----------------------|-----------------------------------|---------------------------------------|-----------------------------------|
| No atomised water        | Power supply         | Terminal M14 open                 | Visual verify                         | Connetct terminal M14 to a bridge |
| production               |                      | No power                          | Measure the voltage at the humidifier | Connect power                     |
|                          |                      |                                   | input terminals of the transformer    |                                   |
|                          |                      | Power supply fault                | Measure the voltage at the power      | Replace the power supply          |
|                          |                      |                                   | supply output terminals               |                                   |
|                          | Feedwater system     | Valve closed upstream             | Check                                 | Open the valve                    |
| The quantity of atomised | Power supply         | Low power supply voltage          | Check the voltage at the power supply | Replace the power supply, if      |
| water is too low         |                      |                                   | output terminals                      | damaged                           |
|                          | Feedwater system     | Water level during production     | Check visually                        | See table 2)                      |
|                          |                      | is too high and overfl owing      |                                       |                                   |
|                          | Other                | The humidifi er is not installed  | Check visually                        | Adjust                            |
|                          |                      | horizontally                      |                                       |                                   |
| No atomised water        | Dust and foreign ma  | atter accumulated in the tank (*) |                                       | Clean the inside of the tank      |
| production               | Transducer deterior  | ation                             | Verify the d6 >0 parameter            | Repalce if d6=0                   |
| The quantity of atomised | Dust and foreign ma  | atter accumulated in the tank (*) | Check a view the inside of the tank   |                                   |
| water is too low         | Scale build-up on th | ne surface of the piezoelectric   |                                       | Clean the inside of the tank      |
|                          | transducers (*)      |                                   |                                       | and replace the transducers       |
|                          |                      |                                   |                                       | Tab. 8.b                          |

(\*) These malfunctions can be avoided by carrying out preventive maintenance.

2. If the cause has not been identified with the previous checks, there may be faulty components. Check the inside of the humidifier.

| Problem           | Cause             |                             | Check                                                  | Solution                                |
|-------------------|-------------------|-----------------------------|--------------------------------------------------------|-----------------------------------------|
| No atomised water | Feedwater system  | Float level sensor fault    | Empty the tank, remove the electronic board            | Contact service to replace the level    |
| production        |                   |                             | and check continuity of the level sensor               | sensor                                  |
|                   |                   | Float level sensor blocked  |                                                        | Clean the sensor. If normal opera-      |
|                   |                   |                             |                                                        | tion is not restored, replace           |
|                   |                   | Fill valve fault            | No water filled even when the tank has been            | Replace the valve                       |
|                   |                   |                             | emptied                                                | Clean the sensor. If normal opera-      |
|                   |                   |                             |                                                        | tion is not restored, replace           |
|                   | Other             | The fan cables are loose or | Check connection after removing the                    | Restore correct connection to the       |
|                   |                   | detached                    | humidifier cover                                       | terminals                               |
| The quantity of   | Water level over- | Float level sensor blocked  | If the water level in the tank reaches the overflow    | If there is continuity, contact service |
| atomised          | flow              |                             | pipe, remove the connector from the control board      | to replace the level sensor             |
| water is too low  |                   |                             | and check continuity of the level sensor               |                                         |
|                   |                   | Fill valve fault            | Water is filled even after switching off the appliance | Replace the fill valve                  |

Tab. 8.c

# . MAINTENANCE AND SPARE PARTS

#### 9.1 Spare parts

Table of water circuit, electrical and electronic spare part numbers

|                                  | part number | pos. | fig.    |
|----------------------------------|-------------|------|---------|
| Water circuit                    |             |      |         |
| Fill solenoid valve kit          | UUKFV00000  | F    | 9.a     |
| Drain solenoid valve kit         | UUKDV00000  | E    | 9.a     |
| Water circuit (UU01F)            |             |      |         |
| Tank complete                    | UUKC200010  | В    | 9.a     |
| Cover with fan and level sensor  | UUKCO00010  | L    | 9.a     |
| Water circuit (UU01G)            |             |      |         |
| Tank complete                    | UUKC400010  | В    | 9.a     |
| Cover with fan and level sensor  | UUKCD00000  | L    | 9.a     |
| Electrical and electronic parts  |             |      |         |
| Main electronic board            | UUF02S0010  | D    | 9.a     |
| Main board + auxiliary card      | UUF02M0010  | D+H  | 9.a     |
| Driver                           | UUKDE00000  |      |         |
| Transducer TDK                   | UUKTP00000  |      |         |
| Electrical parts - (UU01%01 - UI | U01G%01)    |      |         |
| Power transformer:<br>230-24/50V | UUKTFD0010  | A    | 9.a     |
| Power transformer:<br>115-24V    | UUKTF10000  | A    | 9.a     |
| Power transformer:<br>115-50V    | UUKTF30010  | A    | 9.a     |
| Cable Kit UU01F                  | UUKWR00010  | G    | 9.a     |
| Cable Kit UU01G                  | UUKWR10010  | G    | 9.a     |
|                                  |             |      | Tah 9 a |

# 

Fig. 9.a

#### 9.2 Tank cleaning and maintenance

<u>Replacement</u>

Important: replacement must only be carried out by qualified personnel, with the humidifier disconnected from the power supply.

In normal conditions, **the tank requires maintenance after one year** (or 1500 operating hours, if cleaned periodically), or **if not used for an extended period**. Replacement is required immediately – if there are anomalies (for example, when the lime scale inside the case prevents the correct operation of the piezo-electric transducers).

#### Replacement procedure:

- switch the humidifier off (switch "0"), and open the mains disconnect switch (safety procedure);
- 2. disconnect the transducer power cable;
- 3. release the tank (the two tabs at the rear) and lift it vertically to remove it;
- clean or replace the transducers by removing the screws, see Fig. 9.b (after replacement test water-tightness by filling the tank manually)
- 5. reconnect the transducer power cables;
- 6. reposition the tank;
- 7. switch the humidifier on.

Periodical checks

- Each year or after no more than 1500 operating hours:
  - clean the piezoelectric transducers
  - make sure the level sensor slides freely

Important: in the event of water leaks, disconnect the humidifier from the power supply and repair the leak

# 9.3 Cleaning and maintenance of other components

- Using humiSonic with demineralised water , transducers last about 10,000 h . If it is used another type of water or if the water has impurities and dirt , the transducers useful life is reduced proportionally
- when cleaning plastic parts do not use detergents/solvents;
- descaling can be performed using a 20% acetic acid solution, followed by rinsing with water;
- To replace the drivers and transducers, loosen the screws shown in the figure with a screwdriver. Before applying the new driver, spread on the back of the heat sink in contact with the tank, a layer of conductive paste. The lack of the conductive paste may cause malfunctions. To insert new transducers, observing the direction of insertion (please, pay attention to the print before removing the old one).

#### Maintenance checks on other components:

□ fill solenoid valve. After having disconnected the cables and hoses, remove the solenoid valve, check the inlet filter and clean if necessary, using water and a soft brush.

Important: after having replaced or checked the water circuit components, make sure the connections are restored correctly.

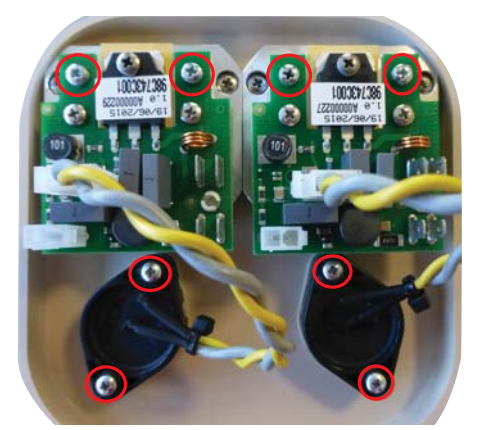

Fig. 9.b

# **10. GENERAL FEATURES AND MODELS**

#### 10.1 Version 230V

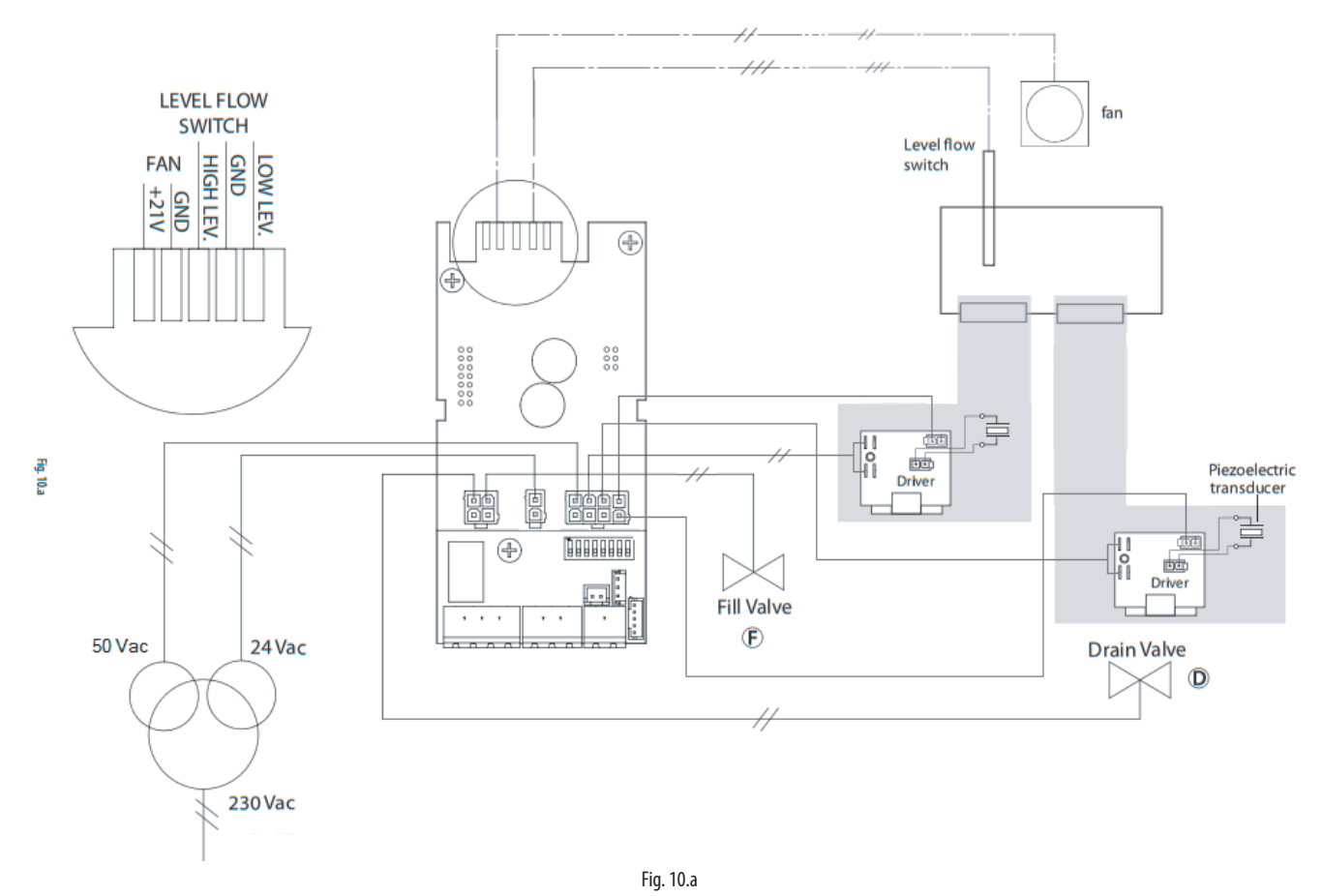

10.2 Version 115V

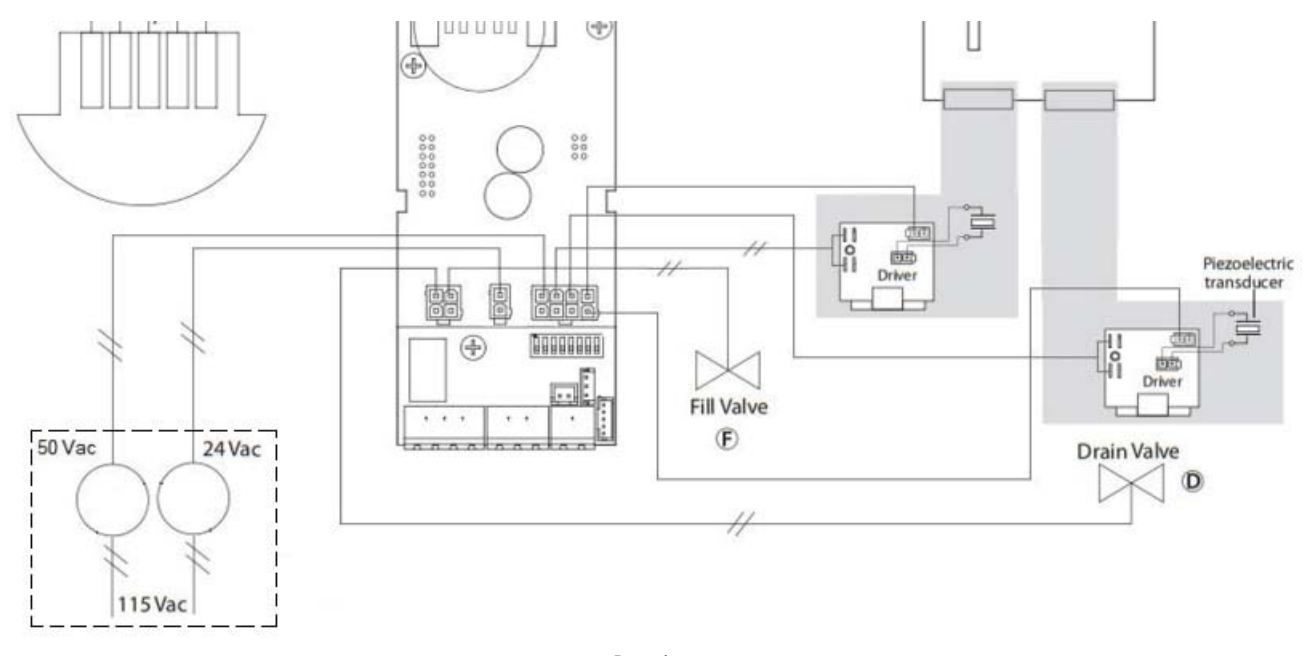

23

#### **11. CARATTERISTICHE GENERALI E MODELLI**

#### 10.1 Ultrasound humidifier models for fan coils and electrical specifications

The table below summarises the electrical data (power supply voltages) of the various models, as well as their functional characteristics. Note that some models can be powered at different voltages, obviously with different current and humidity production values.

|        |                                              |                          |      | power supply                      |                            |                                         |                       |
|--------|----------------------------------------------|--------------------------|------|-----------------------------------|----------------------------|-----------------------------------------|-----------------------|
| model  | humidity production <sup>(2; 4)</sup> (kg/h) | power <sup>(2)</sup> (W) | code | voltage <sup>(1)</sup> (V - type) | current <sup>(2)</sup> (A) | cable <sup>(3)</sup> (mm <sup>2</sup> ) | wiring diagram (Fig.) |
| UU01FD | 0,5                                          | 60                       | D    | 230-1~                            | 0,75                       | 1,5                                     | 10.a                  |
| UU01F1 | 0,5                                          | 60                       | 1    | 115 - 1~                          | 0,6                        | 1,5                                     | 10.a                  |
| UU01GD | 1                                            | 110                      | D    | 230 - 1~                          | 1,5                        | 1,5                                     | 10.a                  |
| UU01G1 | 1                                            | 110                      | 1    | 115 - 1~                          | 1,2                        | 1,5                                     | 10.a                  |
|        |                                              |                          |      |                                   |                            |                                         | Tab. 11.a             |

(1) tolerance allowed on rated mains voltage: -15%, +10%;

tolerance on rated values: +5%, -10% (EN 60335-1); (2)

(3) recommended values, referring to PVC or rubber cable in a closed conduit, 20 m (65.6 ft) long; compliance with standards in force is always required;

(4) max instant rated water vapour production: average water vapour production may depend on external factors, such as: room temperature, water quality, water vapour distribution system.

Important: to avoid interference, keep power cables separate from probe cables.

#### **10.2 Technical specifications**

| Technical specifications                                   | UU models                                                                                    |  |  |  |  |
|------------------------------------------------------------|----------------------------------------------------------------------------------------------|--|--|--|--|
|                                                            | UU01*                                                                                        |  |  |  |  |
| humidity outlet                                            |                                                                                              |  |  |  |  |
| connection dia. mm                                         | 40 (ensure an outlet area of 1100 mm2, e.g. 22 x 8 mm holes)                                 |  |  |  |  |
| supply water                                               |                                                                                              |  |  |  |  |
| connection                                                 | G 1/8″ F                                                                                     |  |  |  |  |
| temperature limits °C (°F)                                 | 140 (33.8104)                                                                                |  |  |  |  |
| pressure limits (MPa)                                      | 0,10,6 (16 bar)                                                                              |  |  |  |  |
| specific conductivity at 20°C                              | 050 µS/cm                                                                                    |  |  |  |  |
| total hardness                                             | 025 mg/l CaCO3                                                                               |  |  |  |  |
| temporary hardness                                         | 015 mg/l CaCO3                                                                               |  |  |  |  |
| total quantity of dissolved solids (cR)                    | depending on specific conductivity <sup>(1)</sup>                                            |  |  |  |  |
| dry residue at 180°C                                       | depending on specific conductivity <sup>(1)</sup>                                            |  |  |  |  |
| iron + manganese                                           | G 1/8" F                                                                                     |  |  |  |  |
| chlorides                                                  | 140 (33.8104)                                                                                |  |  |  |  |
| silicon dioxide                                            | 0,10,6 (16 bar)                                                                              |  |  |  |  |
| chlorine ions                                              | 050 μS/cm                                                                                    |  |  |  |  |
| calcium sulphate                                           | 025 mg/l CaCO3                                                                               |  |  |  |  |
| instant flow-rate (l/min)                                  | 015 mg/l CaCO3                                                                               |  |  |  |  |
| drain water                                                |                                                                                              |  |  |  |  |
| connection dia. mm (")                                     | 10 mm                                                                                        |  |  |  |  |
| typical temperature °C (°F)                                |                                                                                              |  |  |  |  |
| instant flow-rate (l/min)                                  | 7                                                                                            |  |  |  |  |
| environmental conditions                                   |                                                                                              |  |  |  |  |
| ambient operating temperature °C (°F)                      | 145 (33.8113)                                                                                |  |  |  |  |
| ambient operating humidity (% rH)                          | 1080                                                                                         |  |  |  |  |
| storage temperature °C (°F)                                | -1060 (14140)                                                                                |  |  |  |  |
| storage humidity (% rH)                                    | 5 to 95 (41 to 203)                                                                          |  |  |  |  |
| index of protection                                        | IPO                                                                                          |  |  |  |  |
| electronic controller                                      |                                                                                              |  |  |  |  |
| auxiliary voltage/frequency (V- Hz)                        | 24 V / 50-60 Hz                                                                              |  |  |  |  |
| maximum auxiliary power (VA)                               | 3                                                                                            |  |  |  |  |
| control signal inputs (general features)                   | can be selected for the following signals: 0 to 10 Vdc, 2 to 10 Vdc, 0 to 20 mA, 4 to 20 mA, |  |  |  |  |
|                                                            | input impedance: 20 kQ with signals: 0 to 10 Vdc. 2 to 10 Vdc                                |  |  |  |  |
|                                                            | 100 Q with signals: 0 to 20 mA, 4 to 20 mA                                                   |  |  |  |  |
| alarm relay, outputs (general features)                    | 24 \/ (max 3 \/)                                                                             |  |  |  |  |
| remote enabling signal input (general features)            | voltage-free contact: max resistance 100 O: Vmax= 5 Vdc: Imax= 5 mA                          |  |  |  |  |
| remote enabling signarinput (general reatares)             |                                                                                              |  |  |  |  |
| power                                                      |                                                                                              |  |  |  |  |
| instant water vapour production <sup>(2)</sup> kg/h (lb/h) | see Tab. 11.a                                                                                |  |  |  |  |
| power consumption at rated voltage (W)                     | see Tab. 11.a                                                                                |  |  |  |  |
|                                                            | Tab. 11.b                                                                                    |  |  |  |  |

<sup>(1)</sup> = in general  $C_{R} \cong 0.65 * \sigma_{R,20'C'}$ ,  $R_{180} \cong 0.93 * \sigma_{R,20'C}$ <sup>(2)</sup> = average water vapour production is affected by factors such as: room temperature, water quality, water vapour distribution system

# **12. HUMIDIFIER CONTROL VIA NETWORK**

The variables shown in the list are a set of all the internal variables. DO NOT CONFIGURE ANY VARIABLES THAT ARE NOT SHOWN IN THE TABLE, OTHERWISE HUMIDIFIER OPERATION MAY BE AFFECTED.

The serial connection (M11) is configured by default with the following parameters:

- Address 1
- Baud rate 19200 bps
- Frame 8,N,2

#### 12.1 Supervisor variable list

| "A"             |                                          | D (M) |
|-----------------|------------------------------------------|-------|
| CAREL - Modbus® | analogue variables" (Modbus": REGISTERS) | K/W   |
| 1               | param. d0: Th probe temperature reading  | R     |
| 2               | param. d1: Th probe humidity reading     | R     |
| 3               | param. d2: Probe reading                 | R     |
| 4               | param. d5: Set point trimmer reading     | R     |

|       | "["     |                                                                  |           |
|-------|---------|------------------------------------------------------------------|-----------|
| CAREL | Modbus® | integer variables (Modbus®: REGISTERS)                           | R/W       |
| 1     | 129     | Level access password                                            | R/W       |
| 2     | 130     | Firmware release                                                 | R         |
| 15    | 143     | Alarms, see Cap 8 Al ARMS:                                       | R/W       |
|       |         | bit0: E0 Alarm                                                   |           |
|       |         | • bit1: Et Alarm                                                 |           |
|       |         | • bit2: EE Alarm                                                 |           |
|       |         | • bit3: Ed Alarm                                                 |           |
|       |         | bit4: EP Alarm                                                   |           |
|       |         | • bit5: PLLAJarm                                                 |           |
|       |         | bité: H <sup>-</sup> Alarm                                       |           |
|       |         | • bit7 H Alarm                                                   |           |
|       |         | bit8: EE Alarm                                                   |           |
|       |         | bit9: CI Alarm                                                   |           |
| 20    | 148     | Parameter A0: Operating mode                                     | R/W       |
| 21    | 149     | Parameter A2: Type of external sensor                            | R/W       |
| 22    | 150     | Parameter A3: Probe minimum                                      | R/W       |
| 23    | 151     | Parameter A4: Probe maximum                                      | R/W       |
| 24    | 152     | Parameter A5: Probe offset                                       | R/W       |
| 25    | 153     | Parameter A6: Fan off delay time                                 | R/W       |
| 26    | 154     | Parameter A7: Fan speed                                          | R/W       |
| 27    | 155     | Parameter A8: Maximum evaporation time for no production alarm   | R/W       |
| 28    | 156     | Parameter A9: Minimum evaporation time for no production alarm   | R/W       |
| 29    | 157     | Parameter b0: Operating options                                  | R/W       |
| 30    | 158     | Parameter b 1: Time between two washing cycles                   | R/W       |
| 31    | 159     | Parameter b2: Mactivity time for washing on next start           |           |
| 32    | 161     | ratameter by: Start delay time                                   | R/W       |
| 34    | 162     | Parameter 55: Operating thous for CL alarm                       | B/W       |
| 35    | 163     | Parameter bé: Time to display new CL alarm in minutes            | R/W       |
| 36    | 164     | Parameter b7: Transducer On/Off control interval                 | R/W       |
| 37    | 165     | Parameter b8: Probe delay disconnected                           | R/W       |
| 38    | 166     | Parameter b9 TAM OFF delay                                       | R/W       |
| 39    | 167     | Parameter bA: Maximum fill time                                  | R/W       |
| 40    | 168     | Parameter bb: Refill time in evaporation                         | R/W       |
| 41    | 169     | Parameter bC: Maximum drain time                                 | R/W       |
| 42    | 170     | Parameter bd: Drain opening time to completely empty tank        | R/W       |
| 43    | 171     | Parameter bE: Delay time after measuring low level for refilling | R/W       |
| 44    | 172     | Parameter CU: Detault display (lerminal)                         | K/W       |
| 45    | 173     | Parameter C1: Parameter A0: Baud rate                            | R/W       |
| 46    | 174     | Parameter C2: tLAN address (If 0 Master controller)              | R/W       |
| 47    | 175     | Parameter C3: Serial address                                     | R/W       |
| 48    | 176     | Parameter PO: Maximum flow-rate                                  | RZVV      |
| 49    | 177     | Parameter P1: Humidity control hysteresis                        | R/W       |
| 50    | 178     | Parameter P2: Low humidity alarm threshold                       | R/W       |
| 51    | 179     | Parameter P3: High humidity alarm threshold                      | R/W       |
| 52    | 180     | Parameter SP: Humidity set point                                 | R/W       |
| 53    | 181     | Parameter d3: Operating hour counter                             | R         |
| 54    | 182     | Parameter d4: Unit hour counter (not resettable)                 | R/W       |
| 60    | 188     | Serial request (If digital 37 is setted)                         | R/W       |
| 65    | 192     | Parameter C4. Timeout for offline master serial                  | R/W       |
|       |         |                                                                  | Tab. 12.a |

| "D"             | distal verience (Madeuse, COUS)     | D (M)     |
|-----------------|-------------------------------------|-----------|
| CAREL - Modbus® | digital variables (Nodbus*: COILS)  | R/ W      |
| 2               | Just started flag                   | R         |
| 3               | Humidifier ready to produce         | R         |
| 4               | Humidity set point reached          | R         |
| 5               | Green LED                           | R         |
| 6               | Red LED                             | R         |
| 7               | Yellow LED                          | R         |
| 8               | Remote On/Off                       | R         |
| 9               | Low level                           | R         |
| 10              | High level                          | R         |
| 11              | Aux level                           | R         |
| 12              | Autotest completed                  | R         |
| 14              | BMS serial in tLAN mode             | R         |
| 15              | TAM enabled                         | R         |
| 16              | TAM reading                         | R         |
| 17              | Terminal connected                  | R         |
| 18              | Production in progress              | R         |
| 19              | Fill                                | R         |
| 20              | Drain                               | R         |
| 21              | Transducer 1                        | R         |
| 22              | Transducer 2                        | R         |
| 23              | Fan                                 | R         |
| 24              | Alarm relay                         | R         |
| 25              | Auxiliary relay                     | R         |
| 26              | Manual drain                        | R/W       |
| 27              | Disable from serial                 | R/W       |
| 28              | Reset hour counter                  | R/W       |
| 29              | Reset alarms                        | R/W       |
| 30              | Washing due to inactivity activated | R         |
| 31              | Functional test performed           | R         |
| 33              | Unit of measure                     | R/W       |
| 37              | Serial control enable               | R/W       |
| 38              | Activate wash from serial           | R/W       |
|                 |                                     | Tab. 12.b |

#### **12.2 Production control via network**

To control production via a he connection, configure the humidifier using following parameters:

#### Digital 27, Digital 37 and Integer 60 (Modbus 188)

When the D37 is at 1, the humidifier excludes the external command signals (external regulator or probes) and uses the value of Integer 60 (modbus 188) as like comand signal. The humidity production can be managed in two modes:

To manage the production level in percentual mode:

- Set D 37 = 1;
- Set parameter A0 = 1 (Carel 20, Modbus 148, Proportional Mode);
- Set integer variable 60 Carel (188 Modbus) to the desired level (0-1000 = 0-100.0%).

To manage the production with a humidity probe managed by the master:

- Set D 37 = 1;
- Set parameter A0 = 2 (Carel 20, Modbus 148, Humidity probe Mode);
- Set integer variable 60 Carel (188 Modbus) to the desired level (0-1000 = 0-100.0 rH%);
- Set integer variable 52 Carel (180 Modbus) to the desired humidity setpoin.

When the D37 is at 1, if the communication is lost for the seconds settled by parameter C4, is generated the "Master Offline" alarm (see alarms table) and the production stops.

Production is activated/deactivated via digital parameter D27 (see parameter table).

If D27 = 1 the humidifier is disabled and production stops if D27 = 0 the humidifier is enabled and production is activated. D27 is independent from the state of D37.

#### 12.3 Washing cycle activation via network

A washing cycle can be performed at any time by managing digital variable 38.

Setting the variable to 1 will immediately activate a washing cycle, even if the unit is in standby, and even if both automatic washing and washing due to inactivity are disabled by their corresponding parameters.

The variable will keep the value 1 throughout the duration of the washing cycle, and will automatically be reset at the end of the cycle.

# **13. OPERATING PRINCIPLES**

#### 13.1 Ultrasonic atomisation

Ultrasonic humidifi ers atomise water through propagation of a wave generated by a piezoelectric element to the surface of the water. Droplets of water thus form on the surface, with the smaller ones being carried air by the forced air fl ow. The quantity of atomised water depends on water level, water temperature and distribution in the air. Water level is kept constant using fi II and drain valves, and a level sensor. Demineralised water is recommended: if using mains water, the scale that accumulates over time will foul the piezoelectric transducer, aff ecting atomisation. To avoid excessive scaling, humidifi er periodically drains and automatically refi IIs the water (periodical washing).

#### 13.2 Control principles

The humidifier can be controlled using the following signals:

- remote ON/OFF;
- TAM (set by dipswitch);
- Humidity probe (set by dipswitch);
- Serial.

#### **ON/OFF** control

The action is all or nothing, activated by an external contact that consequently determines the control set point and differential. The external contact may be a humidistat, whose status determines the operation of the humidifier:

- contact closed: the humidifier produces water vapour if the remote ON/OFF contact is also closed;
- contact open: water vapour production ends.

#### Proportional control (only with auxiliar card)

- Water vapour production is proportional to the value of a signal "Y" from an external device. The type of signal can be selected between the following standards: 0 to 10 Vdc, 2 to 10 Vdc, 0 to 20 mA, 4 to 20 mA
- Maximum humidifier production, corresponding to the maximum value of the external signal, can be set from 10% to 100% of the rated value of the humidifier (parameter P0).

Minimum production has an activation hysteresis, equal to the value of P1 (default 5% of the proportional band of external signal "Y").

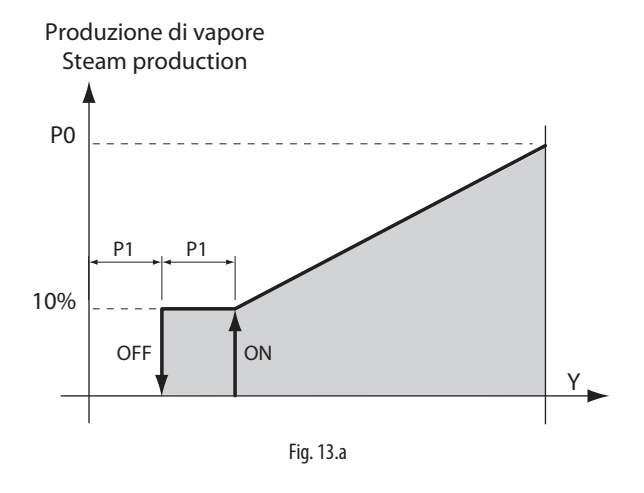

#### Automatic control with humidity probe

Humidity production is controlled based on the reading of the relative humidity probe (TH or connection via optional card).

The humidifier will produce until reaching the set point (St, default 50 %rH), with a settable activation hysteresis (P1 default 5%) (see the figure) to maintain the set point.

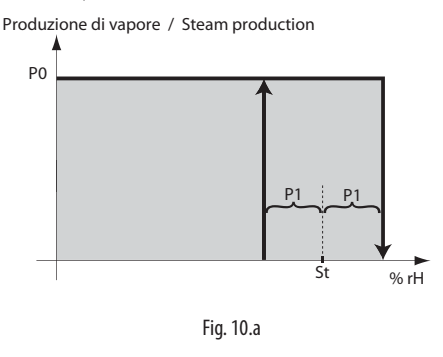

#### 13.3 Flow-rate modulation

Atomised water flow-rate can be varied from 5% to 100% (parameters Pm and P0) by alternating on-off cycles of the transducers over a set period (parameter b7, default 1 second).

Flow-rate is set based on parameter P0 (default 100%) and the request from the external signal (with optional card and proportional control).

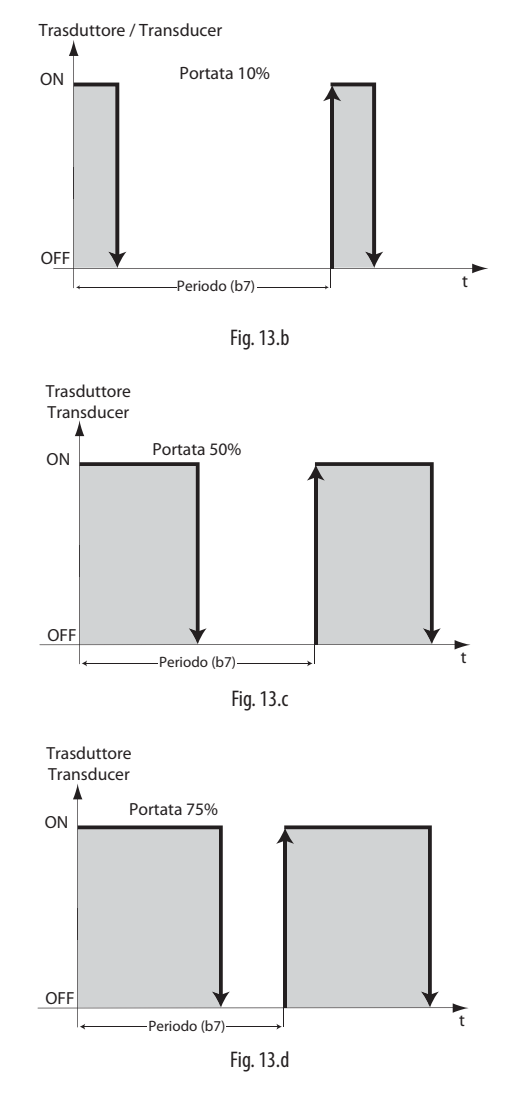

If the flow-rate is 100%, the transducers are always on.

#### 13.4 Series flow-rate modulation (dipswitch 8 On)

Atomised water flow-rate can be modulated as a percentage of rated production, from 10% to 100%. Each humidifier is managed with two transducer lines (front and rear) and each line generates 50% of total production. If humidity demand from the external signal (when using the optional card and proportional control) and parameter P0 are both 100%, both transducer lines will be activated. For lower demand, production will be split between the two pairs of transducers as follows:

- 51% 99%: one pair of transducers is always activated to generate 50% of required production, while the other pair modulates as described in the previous paragraph to generate the remaining percentage of production. (e.g. 75% demand: one pair of transducers is always activated, the other modulates at 50%, as shown in Fig. 13.d)
- 10% 50%: one pair of transducers is always off, the other modulates - as described in the previous paragraph - to generate the required percentage of production. (e.g. 25% demand: one pair of transducers is always off, the other modulates at 50%, as shown in Fig. 13.d)

Distribution of production between the two pairs of transducers is rotated every hour of operation, to avoid uneven ageing of the transducers.

#### 13.5 Automatic insufficient supply water management

The humidifier detects if the water supply is interrupted (or insufficient) by monitoring the status of the level sensor after opening the fill solenoid valve. If the sensor is not activated within the time set for parameter bA (default 15 minutes), humidification is interrupted, the drain is activated and the appliance waits a set number of minutes (parameter AA, default 10), during which the display shows "Rty" (Retry), before attempting to fill with water again.. If this attempt succeeds, production will resume, otherwise the appliance waits a further AA minutes. The process is repeated until the water supply returns, as measured by the sensor. For the first two attempts, no alarm is generated, while if on the third attempt the procedure is not successful, alarm EF is generated, which is reset automatically when the humidifier verifies that the water supply is available again.

# 13.6 Automatic control of atomised water production

The humidifier monitors the water level inside the tank during production of atomised water. If the level does not fall, it means one of the following faults may have occurred:

- Malfunction of the piezoelectric transducers
- Leaky fill solenoid valve
- Fan malfunction

If after the set time for variable A8 (in minutes, default 30) the water level does not fall below the low level threshold, atomised water production stops and the appliance waits a set number of minutes (parameter AA, default 10), during which the display shows "Rty" (Retry), before attempting to resume production. If the situation is repeated, alarm EP is activated, which shuts down the unit.

If after a percentage of A8, set by parameter Ab (default 70%) the water is above the high level threshold, atomised water production stops, warning EL is generated and the appliance waits AA minutes (default 10), during which the display shows "Rty" (Retry), before attempting to resume production. The warning signal EL is reset at the end of a production cycle that is completed correctly.

# 13.7 Automaticcontrolofleakingdrainsolenoid valve and fill solenoid valve flow-rate

Parameter A9 sets a minimum production time (default 1 minute); if the production cycle lasts less than this time, it may mean that the drain solenoid valve is leaking or that the fill solenoid valve flow-rate is too low. In this case, the controller carries out the following operations:

- 1. At the end of the first cycle that ends after a time less than A9, the water refill time is increased (50% higher than parameter bb) and the reduced power supply voltage to the drain solenoid valve is deactivated with the objective of increasing tightness.
- 2. At the end of the second cycle that ends after a time less than A9, the water refill time is increased further (100% higher than parameter bb) and a chattering\* cycle is activated on the drain solenoid valve, performed during the first automatic wash cycle.
- 3. At the end of the third cycle that ends after a time less than A9, the water refill time is increased further (150% higher than parameter bb) and a washing cycle is performed, during which chattering\* is applied, as enabled in the previous step. Warning Ed is also generated.
- 4. After the final step, a new production cycle will be activated. If the problem persists, the controller will restart the procedure from the first step, until completing a cycle in the expected time. In this case, any warnings will be reset.

\*Chattering: a sequence in which the drain solenoid valve is opened/ closed in rapid succession, with the aim of removing any residues (scale, dust, etc.) that prevent it from closing correctly.

# 13.8 Automatic protection of the piezoelectric transducers

The piezoelectric transducers will, by nature, be rapidly damaged and eventually break if operated without water. To prevent this from happening, the control board makes sure, via the level sensor, that even in the event of anomalies the transducers are never activated when no water is present. When starting with the tank empty, the transducers are only activated when the low level is measured. When refilling during operation, i.e. after the water level has fallen below the minimum as a result of consumption due to atomisation, with consequent activation of the fill solenoid valve, if the level does not rise in the minimum time (AC), the transducers are switched off, while the filling cycle continues until the level has been replenished or bA minutes have elapsed since the water fill cycle started. If the level is replenished correctly, the piezoelectric transducers are immediately restarted.

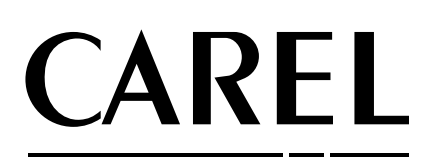

#### CAREL INDUSTRIES HQs

Via dell'Industria, 11 - 35020 Brugine - Padova (Italy) Tel. (+39) 049.9716611 - Fax (+39) 049.9716600 e-mail: carel@carel.com - www.carel.com Agenzia / **Agency**: